# EVCO S.p.A. | EV8318 | Hoja de instrucciones ver. 3.2 | Código 1048318S323 | Pág. 1 de 4 | PT 51/19

## EV8318

## Controlador para hornos deck para pan y pizza

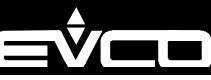

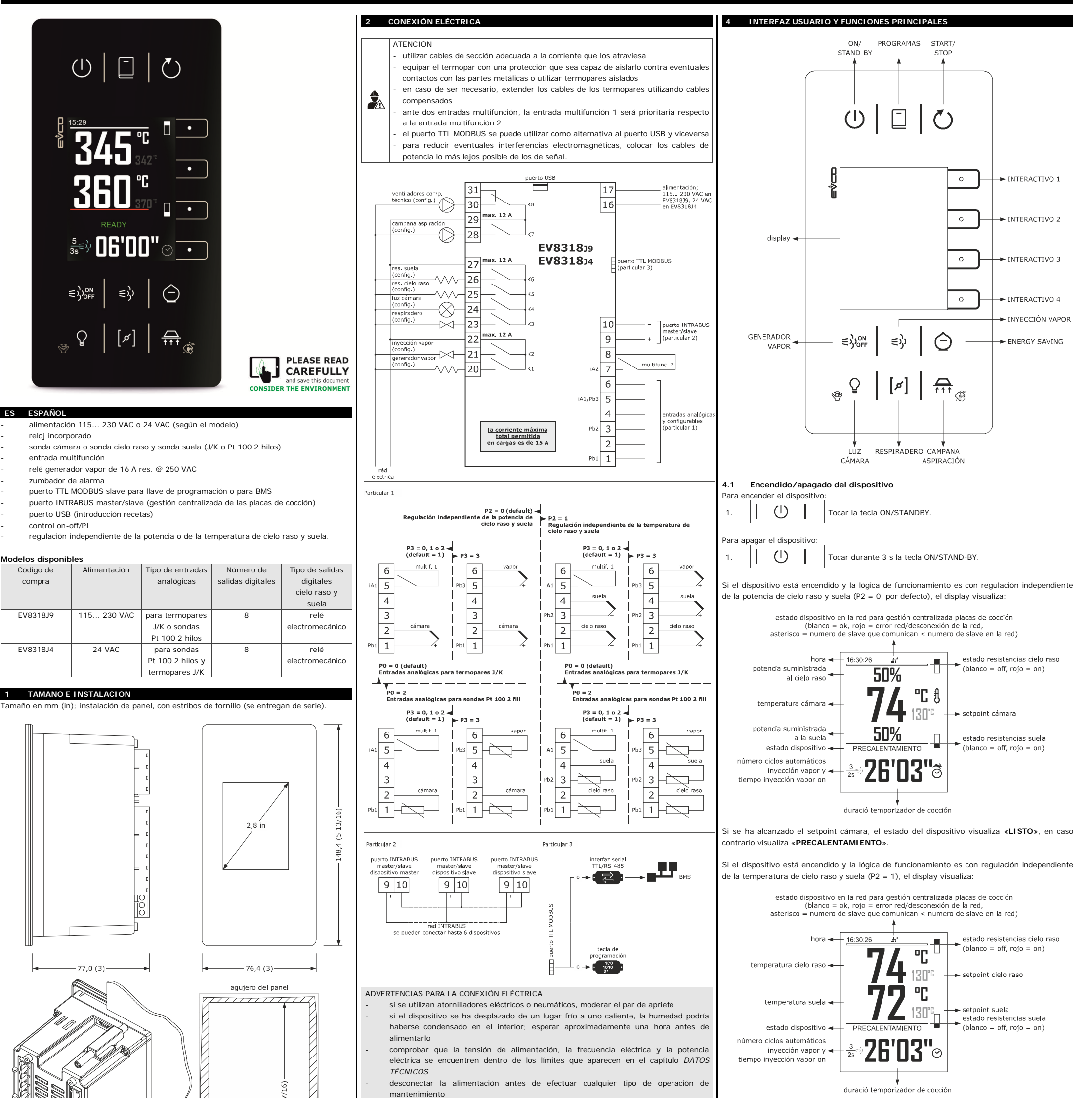

Si se han alcanzado el setpoint cielo raso y el setpoint suela, el estado del dispositivo visualiza

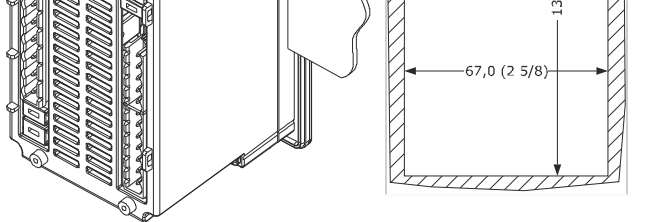

<u>اما</u>

La tolerancia de las dimensiones del agujero del panel es de +0.2 -0 mm.

#### ADVERTENCIAS PARA LA INSTALACIÓN

- el grosor del panel tiene que estar comprendido entre 0,8 y 5,0 mm (1/32 y 3/16 in)
- el par de apriete máximo aplicable a los estribos de tornillo es de 10 cNm
- verificar que las condiciones de trabajo respeten los valores normales citados en el capítulo DATOS TÉCNICOS
- no instalar el dispositivo cerca de fuentes de calor, de aparatos con imanes fuertes, de lugares sujetos a la luz solar directa, lluvia, humedad, polvo excesivo, vibraciones mecánicas o descargas eléctricas
- con arreglo a las normativas sobre la seguridad, la protección contra eventuales contactos con las partes eléctricas tiene que asegurarse mediante una correcta instalación; todas las partes que aseguran la protección tienen que fijarse de modo que no sea posible eliminarlas sin la ayuda de una herramienta.
- para las reparaciones y para informaciones dirigirse a la red de venta EVCO. LISTO», en caso contrario visi 3 PRIMERA UTILIZACIÓN Si el dispositivo está apagado, el display visualiza la hora. Si el encendido programado semanal Efectuar la instalación de la forma ilustrada en el capítulo TAMAÑO E INSTALACIÓN. está activado, el display visualiza también el día y la hora del próximo encendido y el programa Dar alimentación al dispositivo de la forma indicada en el capítulo CONEXIÓN que se pondrá en marcha. ELÉCTRICA: se pondrá en marcha un test interno. Si el estado del dispositivo visualiza un código de alarma, véase el capítulo ALARMAS. El test dura normalmente algunos segundos; al final del test el display se apaga. 3. Configurar el dispositivo con el procedimiento ilustrado en el apartado Ajuste de los 4.2 Puesta en marcha/interrupción de un ciclo de cocción parámetros de configuración. Para poner en marcha un ciclo de cocción: asegurarse de que el dispositivo esté encendido Parámetros de configuración que es oportuno ajustar para la primera utilización: asegurarse de que el temporizador de cocción esté ajustado PAR. DEF. PARÁMETRO MÍN... MÁX. Tocar la tecla START/STOP: el temporizador de cocción se pondrá PO 0 tipo de sonda 0 = J 1 = K ()en marcha, el estado del dispositivo visualizará «COCCIÓN», al 1 = Pt 100 2 hilos final del cómputo visualizará «FINAL». P1 unidad de medida 1 = °F 0  $0 = ^{\circ}C$ lógica de funcionamiento P2 0 = regulación independiente de la lo Para interrumpir un ciclo de cocción: potencia de cielo raso y suela UŬ 1. regulación independiente de la temperatura de cielo raso y suela 4.3 Ajuste del temporizador de cocción r3 130 setpoint cámara al configurar una r1...r2 de que el dispositivo esté encendido si P2 = 1, setpoint cielo raso setpoint suela al configurar una fase 130 r6 r4... r5 2. En lo sucesivo, verificar que los demás ajustes sean adecuados; véase el capítulo PARÁMETROS DE CONFIGURACIÓN. 3. Sacar alimentación al dispositivo. Efectuar la conexión eléctrica de la forma ilustrada en el capítulo CONEXIÓN ELÉCTRICA 4. sin dar alimentación al dispositivo.

5.

- Para la conexión a una red RS-485 conectar la interfaz EVIF22TSX. Véanse las correspondientes hojas de instrucción.
- 7. Dar de nuevo alimentación al dispositivo.

mantenimiento

no utilizar el dispositivo como dispositivo de seguridad

Tocar durante 1 s. la tecla START/STOP.

| J . | and the design of the second second s |                                                                   |
|-----|----------------------------------------------------------------------------------------------------|-------------------------------------------------------------------|
|     | <b>ð</b> 🔊                                                                                                    | Tocar la tecla INTERACTIVO 4: el display visualizará los minutos  |
|     | ڻ Ľ                                                                                                    | en amarillo.                                                      |
|     |                                                                                                    | Tocar la tecla INTERACTIVO 1 o la tecla INTERACTIVO 2 en los      |
|     |                                                                                                    | siguientes 15 s para ajustar el valor.                            |
|     |                                                                                                    | Tocar la tecla INTERACTIVO 3: el display visualizará los segundos |
|     | $\vee$                                                                                                    | en amarillo.                                                      |
|     | $ \sim \sim \sim \sim \sim \sim \sim \sim \sim \sim \sim \sim \sim \sim \sim \sim \sim \sim \sim$                                                                                                    | Tocar la tecla INTERACTIVO 1 o la tecla INTERACTIVO 2 en los      |
|     |                                                                                                    | siguientes 15 s para ajustar el valor.                            |
|     | $\checkmark$ $\circ$                                                                                                    | Tocar la tecla INTERACTIVO 3 (o no tocar nada durante 15 s).      |

| EVCO S                                                                                                    | p.A.   EV8318   Hoja c                                                                                                    | le instrucciones ver. 3.2   Código 1048318S323   Pág. 2 de 4   PT 51/19                                                                                                    |                                                                                                    |                                                                                                    |                                                                                                    |                                                                                                    |                                                                                                    |                                                                                                    |                                                                                                    |                                                                                                    |
|----------------------------------------------------------------------------------------------------|----------------------------------------------------------------------------------------------------|----------------------------------------------------------------------------------------------------|----------------------------------------------------------------------------------------------------|----------------------------------------------------------------------------------------------------|----------------------------------------------------------------------------------------------------|----------------------------------------------------------------------------------------------------|----------------------------------------------------------------------------------------------------|----------------------------------------------------------------------------------------------------|----------------------------------------------------------------------------------------------------|----------------------------------------------------------------------------------------------------|
| 6.                                                                                                    | $\times$ $\circ$                                                                                                    | Tocar la tecla INTERACTIVO 4 para salir antes del procedimiento                                                                                                    |                                                                                                    | ETIQUETA                                                                                                    | SIGNIFICADO                                                                                                    | 6.3                                                                                                    | Activ                                                                                                    | /ación                                                                                                    | de la g                                                                                                    | estión centralizada de las pacas de cocción                                                                                                    |
|                                                                                                    |                                                                                                    | (no se guardaran eventuales modificaciones).                                                                                                    |                                                                                                    | opn                                                                                                    | Respiradero abierto durante el ciclo de cocción y durante el tiempo ut desde el final del ciclo.                                                                                                    | 1.                                                                                                    |                                                                                                    | Θ                                                                                                    |                                                                                                    | Tocar la tecla ENERGY SAVING.                                                                                                    |
| 4.4.1                                                                                                    | Ajuste del setpoin                                                                                                    | t cámara (si P2 = 0)                                                                                                    |                                                                                                    | <u>/</u>                                                                                                    | Respiradero cerrado tanto durante el ciclo de cocción como al                                                                                                    |                                                                                                    | 1                                                                                                    |                                                                                                    |                                                                                                    | 1                                                                                                    |
| Asegur                                                                                                    | arse de que el dispos<br>I                                                                                                    | itivo esté encendido.                                                                                                    |                                                                                                    | clo                                                                                                    | final del ciclo                                                                                                    | 6.4                                                                                                    | Exclu                                                                                                    | usión                                                                                                    | tempor                                                                                                    | al de un dispositivo de la gestión centralizada de las placas                                                                                                    |
| 1.                                                                                                    | £ 💿                                                                                                    | Tocar la tecla INTERACTIVO 2: el display visualizará el valor en<br>amarillo                                                                                                    | 4.                                                                                                    |                                                                                                    | Tocar la tecla INTERACTIVO 3: el display visualizará los segundos                                                                                                    |                                                                                                    | de co                                                                                                    | occiór                                                                                                    | n.<br>II                                                                                                    | 1                                                                                                    |
|                                                                                                    |                                                                                                    | Tocar la tecla INTERACTIVO 1 o la tecla INTERACTIVO 2 en los                                                                                                    |                                                                                                    |                                                                                                    | Tocar la tecla INTERACTIVO 1 o la tecla INTERACTIVO 2 en los                                                                                                    | 1.                                                                                                    | 11                                                                                                    | Θ                                                                                                    |                                                                                                    | Tocar durante 3 s la tecla ENERGY SAVING.                                                                                                    |
| 2.                                                                                                    |                                                                                                    | siguientes 15 s para ajustar el valor en los límites r1 y r2 (por                                                                                                    | 5.                                                                                                    |                                                                                                    | siguientes 15 s para ajustar el valor.                                                                                                    |                                                                                                    |                                                                                                    |                                                                                                    |                                                                                                    |                                                                                                    |
|                                                                                                    |                                                                                                    | defecto «0 300»).                                                                                                    | 6.                                                                                                    |                                                                                                    | Tocar la tecla INTERACTIVO 3 (o no tocar nada durante 15 s).                                                                                                    | 7                                                                                                    | PROC                                                                                                    | GRAM                                                                                                    | AS                                                                                                    |                                                                                                    |
| 3.                                                                                                    | ✓ □                                                                                                    | Tocar la tecla INTERACTIVO 3 (o no tocar nada durante 15 s).                                                                                                    |                                                                                                    |                                                                                                    |                                                                                                    | Es pos                                                                                                    | ible m                                                                                                    | nemori                                                                                                    | zar hast                                                                                                    | a 50 programas. Para poner en marcha el ciclo de cocción con los                                                                                                    |
|                                                                                                    |                                                                                                    | Tocar la tecla INTERACTIVO 4 para salir antes del procedimiento                                                                                                    | 7.                                                                                                    | × •                                                                                                    | locar la tecla INTERACTIVO 4 para salir antes del procedimiento<br>(no se quardarán eventuales modificaciones)                                                                                                    | ajuste                                                                                                    | s mem                                                                                                    | orizad                                                                                                    | os en el                                                                                                    | programa es necesario tocar la tecla START/STOP.                                                                                                    |
| 4.                                                                                                    |                                                                                                    | (no se guardarán eventuales modificaciones).                                                                                                    |                                                                                                    | ,                                                                                                    | (no se guardaran eventuales modificaciones).                                                                                                    | Cada p                                                                                                    | rograr                                                                                                    | ma pu                                                                                                    | ede esta                                                                                                    | r formado por una o dos fases de cocción.                                                                                                    |
|                                                                                                    |                                                                                                    |                                                                                                    | 4.9                                                                                                    | Encendido/apagac                                                                                                    | lo de la luz de la cámara (si u1c u8c = 3)                                                                                                    | Para a                                                                                                    | ñadir la                                                                                                    | a segu                                                                                                    | inda fase                                                                                                    | ):<br>al diagonitivo actó appandido                                                                                                    |
| 4.4.2<br>Para ai                                                                                                    | Ajuste del setpoin                                                                                                    | t cielo raso y del setpoint suela (si P2 = 1)                                                                                                    | 1.                                                                                                    |                                                                                                    | Tocar la tecla LUZ CÁMARA.                                                                                                    | -                                                                                                    | asegu                                                                                                    |                                                                                                    | ue que                                                                                                    | Tocar durante 3 s la tecla LUZ CÁMARA; el display visualizará el                                                                                                    |
| -                                                                                                    | asegurarse de que e                                                                                                    | I dispositivo esté encendido                                                                                                    |                                                                                                    |                                                                                                    |                                                                                                    | 1.                                                                                                    |                                                                                                    | ¥                                                                                                    |                                                                                                    | menú «Experto».                                                                                                    |
| 1                                                                                                    |                                                                                                    | Tocar la tecla INTERACTIVO 1: el display visualizará el valor en                                                                                                    | 4.10                                                                                                    | Encendido/apagac                                                                                                    | lo de la campana de aspiración (si u1c u8c = 7)                                                                                                    | 2.                                                                                                    | <del>í</del>                                                                                                    | $\wedge$                                                                                                    | ,                                                                                                    | Tocar la tecla INTERACTIVO 1 o la tecla INTERACTIVO 2 para                                                                                                    |
| · · · · · · · · · · · · · · · · · · ·                                                                                                    |                                                                                                    | amarillo.                                                                                                    | Asegura                                                                                                    | arse de que el dispos                                                                                                    | tivo esté encendido.                                                                                                    |                                                                                                    |                                                                                                    | ✓ _ ·                                                                                                    |                                                                                                    | seleccionar «Añadir fase».                                                                                                    |
| 2                                                                                                    | $ \land \bigcirc \land$                                                                                                    | Tocar la tecla INTERACTIVO 1 o la tecla INTERACTIVO 2 en los                                                                                                    | 1.                                                                                                    |                                                                                                    | Tocar la tecla CAMPANA ASPIRACIÓN.                                                                                                    | 3.                                                                                                    |                                                                                                    | / _                                                                                                    |                                                                                                    | Tocar la tecla INTERACTIVO 3.                                                                                                    |
| Ζ.                                                                                                    |                                                                                                    | defecto «0 300»).                                                                                                    | La cam                                                                                                    | oana permanece enc                                                                                                    | endida como máximo durante el tiempo u2                                                                                                    |                                                                                                    |                                                                                                    |                                                                                                    |                                                                                                    | Tocar la tecla INTERACTIVO 4 para salir del procedimiento (o no                                                                                                    |
|                                                                                                    |                                                                                                    |                                                                                                    | La carri                                                                                                    | ana permanece enco                                                                                                    |                                                                                                    | 4.                                                                                                    | ×                                                                                                    |                                                                                                    |                                                                                                    | tocar nada durante 60 s).                                                                                                    |
| 3.                                                                                                    |                                                                                                    | Tocar la tecla INTERACTIVO 3 (o no tocar nada durante 15 s).                                                                                                    | 4.11                                                                                                    | Bloqueo teclado (I                                                                                                    | impieza dispositivo)                                                                                                    |                                                                                                    |                                                                                                    |                                                                                                    |                                                                                                    |                                                                                                    |
| 4.                                                                                                    | $\times$ $\circ$                                                                                                    | Tocar la tecla INTERACTIVO 4 para salir antes del procedimiento                                                                                                    |                                                                                                    |                                                                                                    | Tocar durante 3 s la tecla CAMPANA ASPIRACIÓN: el display                                                                                                    | Para c                                                                                                    | onfigur                                                                                                    | rar una                                                                                                    | a fase:                                                                                                    | al diagonitiva acté appandida                                                                                                    |
|                                                                                                    |                                                                                                    | (no se guardarán eventuales modificaciones).                                                                                                    | 1.                                                                                                    |                                                                                                    | visualizará «Limpieza controlador» y el cómputo restante del<br>tiempo c10                                                                                                    | -                                                                                                    | asegu                                                                                                    |                                                                                                    | ue que                                                                                                    | Tocar durante 3 s la tecla LUZ CÁMARA: el display visualizará el                                                                                                    |
| Para aj                                                                                                    | ustar el setpoint suel                                                                                                    | a:                                                                                                    |                                                                                                    |                                                                                                    |                                                                                                    | 1.                                                                                                    | 11                                                                                                    | Ŷ                                                                                                    |                                                                                                    | menú «Experto».                                                                                                    |
| -                                                                                                    | asegurarse de que e                                                                                                    | I dispositivo esté encendido                                                                                                    | 4.12                                                                                                    | Silenciamiento del                                                                                                    | zumbador                                                                                                    | 2                                                                                                    | 4                                                                                                    | $\wedge$                                                                                                    | •                                                                                                    | Tocar la tecla INTERACTIVO 1 o la tecla INTERACTIVO 2 para                                                                                                    |
| 1.                                                                                                    |                                                                                                    | Tocar la tecla INTERACTIVO 3: el display visualizará el valor en                                                                                                    | Tocar u                                                                                                    | na tecla.                                                                                                    |                                                                                                    | <u> </u>                                                                                                    |                                                                                                    | $\sim$ $\_$ ·                                                                                                   |                                                                                                    | seleccionar una fase.                                                                                                    |
|                                                                                                    |                                                                                                    | amarillo.                                                                                                    | Si u1c                                                                                                    | . u8c = 10, desactiva                                                                                                    | a la salida acústica.                                                                                                    | 3.                                                                                                    |                                                                                                    | / _                                                                                                    |                                                                                                    | Tocar la tecla INTERACTIVO 3.                                                                                                    |
| 2                                                                                                    |                                                                                                    | Tocar la tecla INTERACTIVO 1 o la tecla INTERACTIVO 2 en los<br>siguientos 15 s para ajustar el valor en los límitos r1 y r2 (par                                                                                                    | 5                                                                                                    |                                                                                                    | MENTADIAS                                                                                                    |                                                                                                    | Conf                                                                                                    | figurar                                                                                                    | - ol dis                                                                                                    | nositivo con los procedimientos illustrados en los apartados                                                                                                    |
| ∠.                                                                                                    | · · · · · · · · · · · · · · · · · · ·                                                                                                    | defecto «0 300»).                                                                                                    | 5.1                                                                                                    | Activación/desact                                                                                                    | vación sobrecalentamiento                                                                                                    | 4.                                                                                                    | ante                                                                                                    | eriores                                                                                                    | ст UIS                                                                                                    | apositivo con los procedimientos illustrados en los apartados                                                                                                    |
|                                                                                                    |                                                                                                    |                                                                                                    | -                                                                                                    | asegurarse de que e                                                                                                    | dispositivo esté encendido                                                                                                    |                                                                                                    |                                                                                                    |                                                                                                    |                                                                                                    |                                                                                                    |
| 3.<br>                                                                                                    |                                                                                                    | Tocar la tecla INTERACTIVO 3 (o no tocar hada durante 15 s).                                                                                                    | -                                                                                                    | asegurarse de que e                                                                                                    | parámetro P2 esté ajustado en 0 (por defecto)                                                                                                    | Para e                                                                                                    | liminar                                                                                                    | r la seg                                                                                                    | gunda fa                                                                                                    | se:                                                                                                    |
| 4.                                                                                                    | $\times$ $\bigcirc$                                                                                                    | Tocar la tecla INTERACTIVO 4 para salir antes del procedimiento                                                                                                    | -                                                                                                    | asegurarse de que n                                                                                                    | ingún ciclo de cocción esté activo                                                                                                    | -                                                                                                    | asegu                                                                                                    | urarse                                                                                                    | de que                                                                                                    | el dispositivo esté encendido                                                                                                    |
|                                                                                                    |                                                                                                    | (no se guardarán eventuales modificaciones).                                                                                                    | -                                                                                                    | asegurarse de que n                                                                                                    | o se encuentra activa la energy saving                                                                                                    | 1.                                                                                                    |                                                                                                    | Q                                                                                                    |                                                                                                    | menú «Experto».                                                                                                    |
| 4.5                                                                                                    | Aiuste de la poten                                                                                                    | cia suministrada al cielo raso y a la suela (si P2 = 0)                                                                                                    | 1.                                                                                                    | jõ 🕒 '                                                                                                    | Tocar durante 3 s la tecla INTERACTIVO 4.                                                                                                    |                                                                                                    | 6                                                                                                    | _ ^                                                                                                    | •                                                                                                    | Tocar la tecla INTERACTIVO 1 o la tecla INTERACTIVO 2 para                                                                                                    |
| La pote                                                                                                    | encia suministrada s                                                                                                    | e entiende como tiempo de encendido de las resistencias de cielo                                                                                                    | Cuando                                                                                                    | el sobrecalentamier                                                                                                    | nto está activo, las resistencias de cielo raso y las resistencias de                                                                                                    | 2.                                                                                                    | Ť 🗋                                                                                                    | ν́                                                                                                    | <b>,</b>                                                                                                    | seleccionar «Eliminar fase».                                                                                                    |
| raso y o                                                                                                    | de las resistencias de                                                                                                    | e suela calculado como porcentaje del tiempo de ciclo r8.                                                                                                    | suela permanecen encendidas de forma continua hasta que se alcanza el umbral c7.                                            |                                                                                                    |                                                                                                    |                                                                                                    |                                                                                                    |                                                                                                    | , <b>,</b> ,                                                                                                    | Tocar la tecla INTERACTIVO 3.                                                                                                    |
| Para aj                                                                                                    | ustar la potencia sun                                                                                                    | ninistrada al cielo raso:                                                                                                    | БЭ                                                                                                    | Astivosión (desest                                                                                                    |                                                                                                    |                                                                                                    | l ·                                                                                                    |                                                                                                    |                                                                                                    |                                                                                                    |
| -                                                                                                    | asegurarse de que e                                                                                                    | I dispositivo este encendido<br>Tocar la tecla INTERACTIVO 1: el display visualizará el valor en                                                                                                    | 5.2                                                                                                    | asegurarse de que e                                                                                                    | dispositivo esté encendido                                                                                                    | 4.                                                                                                    |                                                                                                    | / _                                                                                                    | ·                                                                                                    | Tocar de nuevo la tecla INTERACTIVO 3.                                                                                                    |
| 1.                                                                                                    |                                                                                                    | amarillo.                                                                                                    | -                                                                                                    | asegurarse de que n                                                                                                    | o se encuentra activo el sobrecalentamiento                                                                                                    |                                                                                                    |                                                                                                    |                                                                                                    | 5                                                                                                    | Tocar la tecla INTERACTIVO 4 para salir del procedimiento (o no                                                                                                    |
|                                                                                                    | $\frown$                                                                                                    | Tocar la tecla INTERACTIVO 1 o la tecla INTERACTIVO 2 en los                                                                                                    | 1                                                                                                    |                                                                                                    | Tocar la tecla ENERGY SAVING                                                                                                    | 5.                                                                                                    | ×                                                                                                    |                                                                                                    |                                                                                                    | tocar nada durante 60 s).                                                                                                    |
| 2.                                                                                                    |                                                                                                    | siguientes 15 s para ajustar el valor.                                                                                                    |                                                                                                    |                                                                                                    |                                                                                                    |                                                                                                    |                                                                                                    |                                                                                                    |                                                                                                    |                                                                                                    |
| 3.                                                                                                    | $\checkmark$                                                                                                    | Tocar la tecla INTERACTIVO 3 (o no tocar nada durante 15 s).                                                                                                    | Si la ló                                                                                                    | jica de funcionamier                                                                                                    | nto es con regulación independiente de la potencia de cielo raso y                                                                                                    | 7.2                                                                                                    | Mem                                                                                                    | oriza                                                                                                    | ción de                                                                                                    | un programa                                                                                                    |
|                                                                                                    |                                                                                                    | Tocar la tocla INTERACTIVO 4 para salir antos del procedimiento                                                                                                    | resister                                                                                                    | icias de cielo raso y (                                                                                                    | le las resistencias de suela se reduce con el porcentaje c9.                                                                                                    | Config                                                                                                    | urar ei                                                                                                    | aispo                                                                                                    | SILIVO CO                                                                                                    | Tocar durante 3 s la tecla PROGRAMAS: el display visualizará el                                                                                                    |
| 4.                                                                                                    | X 🕛                                                                                                    | (no se guardarán eventuales modificaciones).                                                                                                    | Para ajı                                                                                                    | ustar rápidamente la                                                                                                    | reducción del porcentaje c9:                                                                                                    | 1.                                                                                                    |                                                                                                    | -                                                                                                    |                                                                                                    | menú «Programas», el mensaje «Programas» está en                                                                                                    |
|                                                                                                    | I                                                                                                    | , (··· ··· g······ ····················                                                                                                    | -                                                                                                    | asegurarse de que e                                                                                                    | dispositivo esté encendido                                                                                                    |                                                                                                    | <b>!</b>                                                                                                    |                                                                                                    |                                                                                                    | amarillo.                                                                                                    |
| Para aj                                                                                                    | ustar la potencia sun                                                                                                    | ninistrada a la suela:                                                                                                    | 1.                                                                                                    |                                                                                                    | Tocar durante 3 s la tecla ENERGY SAVING: el display visualizará                                                                                                    |                                                                                                    |                                                                                                    | ~                                                                                                    |                                                                                                    | Tocar la tecla INTERACTIVO 1 o la tecla INTERACTIVO 2 para                                                                                                    |
| -                                                                                                    | asegurarse de que e                                                                                                    | I dispositivo esté encendido                                                                                                    |                                                                                                    |                                                                                                    | Tecar la tecla INTERACTIVO 1 e la tecla INTERACTIVO 2 en los                                                                                                    | 2.                                                                                                    | Ý                                                                                                    | νÈ                                                                                                    | ولنا                                                                                                    | seleccionar una posición, eventuales programas ya memorizados                                                                                                    |
| 1.                                                                                                    |                                                                                                    | locar la tecla INTERACTIVO 3: el display visualizará el valor en<br>amarillo                                                                                                    | 2.                                                                                                    |                                                                                                    | siguientes 15 s para ajustar el valor.                                                                                                    |                                                                                                    | -                                                                                                    |                                                                                                    | _                                                                                                    | se sobrescribiran.                                                                                                    |
|                                                                                                    |                                                                                                    | Tocar la tecla INTERACTIVO 1 o la tecla INTERACTIVO 2 en los                                                                                                    | 2                                                                                                    |                                                                                                    | Tocar la tocla INTERACTIVO 2 (o po tocar pada duranto 15 c)                                                                                                    | 3.                                                                                                    |                                                                                                    |                                                                                                    | ·                                                                                                    | volverá blanco.                                                                                                    |
| 2.                                                                                                    |                                                                                                    | siguientes 15 s para ajustar el valor.                                                                                                    | з.                                                                                                    |                                                                                                    | TOCAL IA TECIA INTERACTIVO S (O NO TOCAL HAUA OUTAINE 15 S).                                                                                                    | 4                                                                                                    |                                                                                                    |                                                                                                    |                                                                                                    | Tocar la tecla INTERACTIVO 4 para salir del procedimiento (o no                                                                                                    |
| 3                                                                                                    |                                                                                                    | Tocar la tecla INTERACTIVO 3 (o no tocar nada durante 15 s)                                                                                                    | <b>C</b> 1 1 1                                                                                                    |                                                                                                    |                                                                                                    | 4.                                                                                                    | ^                                                                                                    |                                                                                                    |                                                                                                    | tocar nada durante 60 s).                                                                                                    |
| <u> </u>                                                                                                    |                                                                                                    |                                                                                                    | Si la loç                                                                                                    | jica de funcionamien                                                                                                    | to es con regulacion independiente de la temperatura de cielo raso                                                                                                    |                                                                                                    |                                                                                                    |                                                                                                    |                                                                                                    |                                                                                                    |
| 4.                                                                                                    | $\times$ $\circ$                                                                                                    | Tocar la tecla INTERACTIVO 4 para salir antes del procedimiento                                                                                                    | resister                                                                                                    | icias de cielo raso y                                                                                                    | de las resistencias de suela se calcula como el 50% del tiempo de                                                                                                    | 7.3<br>Asocu                                                                                                    | Pues                                                                                                    | ta en                                                                                                    | marcha                                                                                                    | a de un programa                                                                                                    |
|                                                                                                    |                                                                                                    | (no se guardaran eventuales modificaciones).                                                                                                    | ciclo r8                                                                                                    |                                                                                                    | ·····                                                                                                    | Aseyu                                                                                                    |                                                                                                    |                                                                                                    |                                                                                                    | Tocar la tecla PROGRAMAS: el display visualizará el menú                                                                                                    |
| 4.6                                                                                                    | Encendido/apagad                                                                                                    | do del generador de vapor (si u1c u8c = 4)                                                                                                    | La ener                                                                                                    | gy saving permanece                                                                                                    | e activa como máximo durante el tiempo c8.                                                                                                    | 1.                                                                                                    |                                                                                                    |                                                                                                    |                                                                                                    | «Programas».                                                                                                    |
| Asegur                                                                                                    | arse de que el dispos                                                                                                    | itivo esté encendido.                                                                                                    | E 2                                                                                                    | Aiusta dal idiama                                                                                                    |                                                                                                    | 2.                                                                                                    | <b>£</b>                                                                                                    | $\wedge$                                                                                                    |                                                                                                    | Tocar la tecla INTERACTIVO 1 o la tecla INTERACTIVO 2 para                                                                                                    |
| 1.                                                                                                    | €µ <sup>ON</sup>                                                                                                    | Tocar la tecla GENERADOR VAPOR.                                                                                                    | a.a<br>Asegur:                                                                                                    | arse de que el dispos                                                                                                    | tivo esté apagado                                                                                                    |                                                                                                    |                                                                                                    | ✓ _ ·                                                                                                    |                                                                                                    | seleccionar un programa.                                                                                                    |
|                                                                                                    |                                                                                                    |                                                                                                    | / loogure                                                                                                    |                                                                                                    | Tocar la tecla INTERACTIVO 4: el display visualizará el menú                                                                                                    | 2                                                                                                    |                                                                                                    |                                                                                                    |                                                                                                    | Tocar la tecla INTERACTIVO 3: el programa se pondrá en                                                                                                    |
| 4.7                                                                                                    | Inyección vapor (                                                                                                    | si u1c u8c = 5)                                                                                                    | 1.                                                                                                    |                                                                                                    | «Configuración».                                                                                                    | э.                                                                                                    |                                                                                                    |                                                                                                    |                                                                                                    | programa.                                                                                                    |
| Si no h                                                                                                    | ay ningún ciclo de co                                                                                                    | cción activo:                                                                                                    | 2.                                                                                                    |                                                                                                    | Tocar la tecla INTERACTIVO 1 o la tecla INTERACTIVO 2 para                                                                                                    | A                                                                                                    |                                                                                                    | /                                                                                                    |                                                                                                    | Tocar la tecla INTERACTIVO 4 para salir del procedimiento (o no                                                                                                    |
| -                                                                                                    | asegurarse de que e                                                                                                    | l dispositivo esté encendido                                                                                                    | <u> </u>                                                                                                    |                                                                                                    | seleccionar «I dioma».                                                                                                    | 4.                                                                                                    | ×                                                                                                    |                                                                                                    |                                                                                                    | tocar nada durante 60 s).                                                                                                    |
| -                                                                                                    |                                                                                                    |                                                                                                    | 1                                                                                                    |                                                                                                    | Tooor lo toolo INITEDACTIVO 31 -1                                                                                                    |                                                                                                    |                                                                                                    |                                                                                                    |                                                                                                    |                                                                                                    |
| 1.                                                                                                    | asegurarse de que e                                                                                                    | l generador de vapor este encendido                                                                                                    | 3.                                                                                                    |                                                                                                    | Tocar la tecla INTERACTIVO 3: el display visualizará el menú<br>«Idioma».                                                                                                    | <b>-</b> -                                                                                                    | <b>F</b> 11                                                                                                    |                                                                                                    | n ae un                                                                                                    |                                                                                                    |
|                                                                                                    | asegurarse de que e                                                                                                    | i generador de vapor este encendido<br>Mantener pulsada la tecla INYECCIÓN VAPOR.                                                                                                    | 3.                                                                                                    |                                                                                                    | Tocar la tecla INTERACTIVO 3: el display visualizará el menú<br>«Idioma».<br>Tocar la tecla INTERACTIVO 1 o la tecla INTERACTIVO 2 para                                                                                                    | 7.4<br>Asegui                                                                                                    | Elimi                                                                                                    | inació                                                                                                    | el dieno                                                                                                    | sitivo esté encendido                                                                                                    |
| El inyed                                                                                                    | tor permanece activ                                                                                                    | i generador de vapor este encendido<br>Mantener pulsada la tecla INYECCIÓN VAPOR.<br>o durante todo el tiempo que la tecla permanece pulsada.                                                                                                    | 3.<br>                                                                                                    |                                                                                                    | Tocar la tecla INTERACTIVO 3: el display visualizará el menú<br>«Idioma».<br>Tocar la tecla INTERACTIVO 1 o la tecla INTERACTIVO 2 para<br>seleccionar un idioma.                                                                                                    | <b>7.4</b><br>Asegu                                                                                              | Elimi<br>rarse d                                                                                                    | inació<br>le que                                                                                                | el dispo                                                                                                    | programa<br>sitivo esté encendido.<br>Tocar la tecla PROGRAMAS: el display visualizará el menú                                                                                                    |
| El inyed                                                                                                    | tor permanece activ                                                                                                    | i generador de vapor este encendido<br>Mantener pulsada la tecla INYECCIÓN VAPOR.<br>o durante todo el tiempo que la tecla permanece pulsada.                                                                                                    | 3.<br>4.<br>5.                                                                                                    |                                                                                                    | Tocar la tecla INTERACTIVO 3: el display visualizará el menú<br>«Idioma».<br>Tocar la tecla INTERACTIVO 1 o la tecla INTERACTIVO 2 para<br>seleccionar un idioma.<br>Tocar la tecla INTERACTIVO 3.                                                                                                    | <b>7.4</b><br>Asegu<br>1.                                                                                        | Elimi<br>rarse d                                                                                                    | inació<br>le que                                                                                                | el dispo                                                                                                    | sitivo esté encendido.<br>Tocar la tecla PROGRAMAS: el display visualizará el menú<br>«Programas».                                                                                                    |
| El inyed<br>Si hay i                                                                                                    | tor permanece activ                                                                                                    | a generador de vapor este encendido<br>Mantener pulsada la tecla INYECCIÓN VAPOR.<br>o durante todo el tiempo que la tecla permanece pulsada.                                                                                                    | 3.<br>4.<br>5.                                                                                                    |                                                                                                    | Tocar la tecla INTERACTIVO 3: el display visualizará el menú<br>«Idioma».<br>Tocar la tecla INTERACTIVO 1 o la tecla INTERACTIVO 2 para<br>seleccionar un idioma.<br>Tocar la tecla INTERACTIVO 3.<br>Tocar la tecla INTERACTIVO 3.                                                                                                    | <b>7.4</b><br>Asegu<br>1.<br>2.                                                                                  | Elimi                                                                                                    | inació<br>le que                                                                                                | el dispo                                                                                                    | sitivo esté encendido.<br>Tocar la tecla PROGRAMAS: el display visualizará el menú<br>«Programas».<br>Tocar la tecla INTERACTIVO 1 o la tecla INTERACTIVO 2 para                                                                                                    |
| El inyed<br>Si hay i<br>-                                                                                                    | tor permanece activ<br>un ciclo de cocción ad<br>asegurarse de que e                                                                                                    | i generador de vapor este encendido<br>Mantener pulsada la tecla INYECCIÓN VAPOR.<br>o durante todo el tiempo que la tecla permanece pulsada.<br>stivo:<br>I generador de vapor esté encendido                                                                                                    | 3.<br>4.<br>5.<br>6.                                                                                                    |                                                                                                    | Tocar la tecla INTERACTIVO 3: el display visualizará el menú<br>«Idioma».<br>Tocar la tecla INTERACTIVO 1 o la tecla INTERACTIVO 2 para<br>seleccionar un idioma.<br>Tocar la tecla INTERACTIVO 3.<br>Tocar la tecla INTERACTIVO 4 para salir del procedimiento (o no<br>tocar pada durante 60 s)                                                                                                    | <b>7.4</b><br>Asegu<br>1.<br>2.                                                                                  | Elimi                                                                                                    |                                                                                                    | el dispo                                                                                                    | sitivo esté encendido.<br>Tocar la tecla PROGRAMAS: el display visualizará el menú<br>«Programas».<br>Tocar la tecla INTERACTIVO 1 o la tecla INTERACTIVO 2 para<br>seleccionar un programa.                                                                                                    |
| El inyed<br>Si hay i<br>-<br>1.                                                                                                    | tor permanece activ<br>un ciclo de cocción ac<br>asegurarse de que e                                                                                                    | I generador de vapor este encendido<br>Mantener pulsada la tecla INYECCIÓN VAPOR.<br>o durante todo el tiempo que la tecla permanece pulsada.<br>stivo:<br>I generador de vapor esté encendido<br>Tocar la tecla INYECCIÓN VAPOR.                                                                                                    | 3.<br>4.<br>5.<br>6.                                                                                                    |                                                                                                    | Tocar la tecla INTERACTIVO 3: el display visualizará el menú<br>«Idioma».<br>Tocar la tecla INTERACTIVO 1 o la tecla INTERACTIVO 2 para<br>seleccionar un idioma.<br>Tocar la tecla INTERACTIVO 3.<br>Tocar la tecla INTERACTIVO 4 para salir del procedimiento (o no<br>tocar nada durante 60 s).                                                                                                    | <b>7.4</b><br>Asegu<br>1.<br>2.<br>3.                                                                            | Elimi<br>rarse d                                                                                                    |                                                                                                    | el dispo                                                                                                    | sitivo esté encendido.<br>Tocar la tecla PROGRAMAS: el display visualizará el menú<br>«Programas».<br>Tocar la tecla INTERACTIVO 1 o la tecla INTERACTIVO 2 para<br>seleccionar un programa.<br>Tocar durante 3 s la tecla INTERACTIVO 4.                                                                                                    |
| El inyed<br>Si hay i<br>-<br>1.<br>El inyed                                                                                                    | to regurarse de que e<br>$\begin{vmatrix} \mathbf{i} \\ \mathbf{i} \\ i$ | I generador de vapor este encendido<br>Mantener pulsada la tecla INYECCIÓN VAPOR.<br>o durante todo el tiempo que la tecla permanece pulsada.<br>stivo:<br>I generador de vapor esté encendido<br>Tocar la tecla INYECCIÓN VAPOR.<br>ma automática durante el tiempo t8 (permaneciendo desactivado el                                                                                                    | 3.<br>4.<br>5.<br>6.                                                                                                    | ✓ °<br>✓ °<br>✓ °<br>✓ °<br>✓ Visualización de lo                                                                                         | Tocar la tecla INTERACTIVO 3: el display visualizará el menú<br>«Idioma».<br>Tocar la tecla INTERACTIVO 1 o la tecla INTERACTIVO 2 para<br>seleccionar un idioma.<br>Tocar la tecla INTERACTIVO 3.<br>Tocar la tecla INTERACTIVO 4 para salir del procedimiento (o no<br>tocar nada durante 60 s).<br>s estados del instrumento                                                                                                    | 7.4<br>Asegu<br>1.<br>2.<br>3.                                                                                   | Elimi                                                                                                    |                                                                                                    | el dispo                                                                                                    | Stivo esté encendido.     Tocar la tecla PROGRAMAS: el display visualizará el menú     «Programas».     Tocar la tecla INTERACTIVO 1 o la tecla INTERACTIVO 2 para     seleccionar un programa.     Tocar durante 3 s la tecla INTERACTIVO 4.     Tacar la tecla INTERACTIVO 2                                                                                                    |
| El inyed<br>Si hay i<br>-<br>1.<br>El inyed<br>tiempo                                                                                               | tor permanece activ<br>un ciclo de cocción ac<br>asegurarse de que e<br>$\begin{vmatrix} \mathbf{i} \\ \mathbf{i} \\ $                                       | I generador de vapor este encendido<br>Mantener pulsada la tecla INYECCIÓN VAPOR.<br>o durante todo el tiempo que la tecla permanece pulsada.<br>stivo:<br>I generador de vapor esté encendido<br>Tocar la tecla INYECCIÓN VAPOR.<br>ma automática durante el tiempo t8 (permaneciendo desactivado el<br>el número de ciclos t10.                                                                                                    | 3.<br>4.<br>5.<br>6.<br>5.4<br>Asegura                                                                                      | ✓ °<br>✓ °<br>✓ °<br>✓ °<br>✓ Visualización de lo<br>rrse de que el disposi                                                               | Tocar la tecla INTERACTIVO 3: el display visualizará el menú<br>«Idioma».<br>Tocar la tecla INTERACTIVO 1 o la tecla INTERACTIVO 2 para<br>seleccionar un idioma.<br>Tocar la tecla INTERACTIVO 3.<br>Tocar la tecla INTERACTIVO 4 para salir del procedimiento (o no<br>tocar nada durante 60 s).<br>s estados del instrumento<br>tivo esté encendido.                                                                                                    | 7.4<br>Asegu<br>1.<br>2.<br>3.<br>4.                                                                             | Elimi                                                                                                    |                                                                                                    | el dispo                                                                                                    | Tocar la tecla PROGRAMAS: el display visualizará el menú         «Programas».         Tocar la tecla INTERACTIVO 1 o la tecla INTERACTIVO 2 para seleccionar un programa.         Tocar durante 3 s la tecla INTERACTIVO 4.         Tocar la tecla INTERACTIVO 3.                                                                                                    |
| El inyeo<br>Si hay i<br>-<br>1.<br>El inyeo<br>Si P3 =                                                                                              | tor permanece activ<br>asegurarse de que e<br>tor permanece activ<br>asegurarse de que e<br>$\begin{vmatrix} \mathbf{i} \\ \mathbf{i} \\ \mathbf{i} $                                                  | I generador de vapor este encendido<br>Mantener pulsada la tecla INYECCIÓN VAPOR.<br>o durante todo el tiempo que la tecla permanece pulsada.<br>tivo:<br>I generador de vapor esté encendido<br>Tocar la tecla INYECCIÓN VAPOR.<br>na automática durante el tiempo t8 (permaneciendo desactivado el<br>el número de ciclos t10.<br>tiva a condición de que la función de la entrada multifunción 1 o 2<br>ón vapore» (1 o 14 o 6) y que la entrada esté activa                                                                                                    | 3.<br>4.<br>5.<br>6.<br>5.4<br>Asegura<br>1.                                                                                | Visualización de lo<br>rrse de que el disposi                                                                                             | Tocar la tecla INTERACTIVO 3: el display visualizará el menú<br>«Idioma».<br>Tocar la tecla INTERACTIVO 1 o la tecla INTERACTIVO 2 para<br>seleccionar un idioma.<br>Tocar la tecla INTERACTIVO 3.<br>Tocar la tecla INTERACTIVO 4 para salir del procedimiento (o no<br>tocar nada durante 60 s).<br>s estados del instrumento<br>tivo esté encendido.<br>Tocar durante 3 s la tecla LUZ CÁMARA: el display visualizará el<br>menú «Experto».                                                                                                    | 7.4<br>Asegu<br>1.<br>2.<br>3.<br>4.<br>5.                                                                       | Elimi<br>rarse d<br>f<br>X                                                                                                    |                                                                                                    |                                                                                                    | Tocar la tecla PROGRAMAS: el display visualizará el menú         «Programas».         Tocar la tecla INTERACTIVO 1 o la tecla INTERACTIVO 2 para seleccionar un programa.         Tocar durante 3 s la tecla INTERACTIVO 4.         Tocar la tecla INTERACTIVO 3.         Tocar la tecla INTERACTIVO 4 para salir del procedimiento (o no                                                                                                    |
| El inyec<br>Si hay i<br>-<br>1.<br>El inyec<br>tiempo<br>Si P3 =<br>sea «cc<br>Si P3 =                                                              | tor permanece activate de que el<br>asegurarse de que el<br>tor permanece activa<br>asegurarse de que el<br>$\begin{vmatrix} \mathbf{i} & \mathbf{i} \\ \mathbf{j} & \mathbf{j} \end{vmatrix}$<br>tor se activa de forr<br>to) multiplicado por<br>2, el inyector se ac<br>msentimiento inyecci<br>3, el inyector se ac                                                                                                    | I generador de vapor este encendido<br>Mantener pulsada la tecla INYECCIÓN VAPOR.<br>o durante todo el tiempo que la tecla permanece pulsada.<br>tivo:<br>I generador de vapor esté encendido<br>Tocar la tecla INYECCIÓN VAPOR.<br>na automática durante el tiempo t8 (permaneciendo desactivado el<br>el número de ciclos t10.<br>tiva a condición de que la función de la entrada multifunción 1 o 2<br>ón vapor» (i1 o i4 = 6) y que la entrada esté activa.<br>tiva a condición de que la temperatura del vapor no sea inferior al                                                                                                    | 3.<br>4.<br>5.<br>6.<br>5.4<br>Asegura<br>1.                                                                                | Visualización de la<br>v o<br>Visualización de la<br>vrse de que el disposi                                                               | Tocar la tecla INTERACTIVO 3: el display visualizará el menú<br>«Idioma».<br>Tocar la tecla INTERACTIVO 1 o la tecla INTERACTIVO 2 para<br>seleccionar un idioma.<br>Tocar la tecla INTERACTIVO 3.<br>Tocar la tecla INTERACTIVO 4 para salir del procedimiento (o no<br>tocar nada durante 60 s).<br>s estados del instrumento<br>tivo esté encendido.<br>Tocar durante 3 s la tecla LUZ CÁMARA: el display visualizará el<br>menú «Experto».<br>Tocar la tecla INTERACTIVO 1 o la tecla INTERACTIVO 2 para                                                                                                    | 7.4<br>Asegu<br>1.<br>2.<br>3.<br>4.<br>5.                                                                       | Elimi<br>rarse d<br>f<br>X                                                                                                    |                                                                                                    | el dispo                                                                                                    | Tocar la tecla PROGRAMAS: el display visualizará el menú         «Programas».         Tocar la tecla INTERACTIVO 1 o la tecla INTERACTIVO 2 para seleccionar un programa.         Tocar durante 3 s la tecla INTERACTIVO 4.         Tocar la tecla INTERACTIVO 3.         Tocar la tecla INTERACTIVO 3.         Tocar la tecla INTERACTIVO 4.                                                                                                    |
| El inyed<br>Si hay u<br>-<br>1.<br>El inyed<br>tiempo<br>Si P3 =<br>sea «cc<br>Si P3 =<br>umbral                                                    | tor permanece activ<br>asegurarse de que e<br>tor permanece activ<br>asegurarse de que e<br>$\begin{vmatrix} \mathbf{i} \\ \mathbf{i} \\ \mathbf{i} $                                                  | I generador de vapor este encendido<br>Mantener pulsada la tecla INYECCIÓN VAPOR.<br>o durante todo el tiempo que la tecla permanece pulsada.<br>stivo:<br>I generador de vapor esté encendido<br>Tocar la tecla INYECCIÓN VAPOR.<br>na automática durante el tiempo t8 (permaneciendo desactivado el<br>el número de ciclos t10.<br>tiva a condición de que la función de la entrada multifunción 1 o 2<br>ón vapor» (i1 o i4 = 6) y que la entrada esté activa.<br>tiva a condición de que la temperatura del vapor no sea inferior al                                                                                                    | 3.<br>4.<br>5.<br>6.<br><b>5.4</b><br>Asegura<br>1.<br>2.                                                                   | Visualización de la<br>rrse de que el dispos.                                                                                             | Tocar la tecla INTERACTIVO 3: el display visualizará el menú<br>«Idioma».<br>Tocar la tecla INTERACTIVO 1 o la tecla INTERACTIVO 2 para<br>seleccionar un idioma.<br>Tocar la tecla INTERACTIVO 3.<br>Tocar la tecla INTERACTIVO 4 para salir del procedimiento (o no<br>tocar nada durante 60 s).<br>s estados del instrumento<br>tivo esté encendido.<br>Tocar la tecla INTERACTIVO 1 o la tecla INTERACTIVO 2 para<br>seleccionar «Experto».<br>Tocar la tecla INTERACTIVO 1 o la tecla INTERACTIVO 2 para<br>seleccionar «Valores internos» o «Alarmas».                                                                                                    | 7.4<br>Asegu<br>1.<br>2.<br>3.<br>4.<br>5.                                                                       | Elimi                                                                                                    |                                                                                                    | el dispo                                                                                                    | Tocar la tecla PROGRAMAS: el display visualizará el menú         «Programas».         Tocar la tecla INTERACTIVO 1 o la tecla INTERACTIVO 2 para seleccionar un programa.         Tocar durante 3 s la tecla INTERACTIVO 4.         Tocar la tecla INTERACTIVO 3.         Tocar la tecla INTERACTIVO 4 para salir del procedimiento (o no tocar nada durante 60 s).                                                                                                    |
| El inyeo<br>Si hay u<br>-<br>1.<br>El inyeo<br>tiempo<br>Si P3 =<br>sea «cc<br>Si P3 =<br>umbral                                                    | tor permanece activ<br>asegurarse de que e<br>tor permanece activ<br>asegurarse de que e<br>$\begin{vmatrix} \mathbf{i} \\ \mathbf{i} \\ \mathbf{i} $                                                  | I generador de vapor este encendido<br>Mantener pulsada la tecla INYECCIÓN VAPOR.<br>o durante todo el tiempo que la tecla permanece pulsada.<br>stivo:<br>I generador de vapor esté encendido<br>Tocar la tecla INYECCIÓN VAPOR.<br>ma automática durante el tiempo t8 (permaneciendo desactivado el<br>el número de ciclos t10.<br>tiva a condición de que la función de la entrada multifunción 1 o 2<br>ón vapor» (i1 o i4 = 6) y que la entrada esté activa.<br>tiva a condición de que la temperatura del vapor no sea inferior al                                                                                                    | 3.<br>4.<br>5.<br>6.<br>5.4<br>Asegura<br>1.<br>2.<br>3                                                                     | ✓ °<br>✓ °<br>✓ °<br>✓ °<br>✓ °<br>✓ °<br>✓ °<br>✓ °                                                                                      | Tocar la tecla INTERACTIVO 3: el display visualizará el menú<br>«Idioma».<br>Tocar la tecla INTERACTIVO 1 o la tecla INTERACTIVO 2 para<br>seleccionar un idioma.<br>Tocar la tecla INTERACTIVO 3.<br>Tocar la tecla INTERACTIVO 4 para salir del procedimiento (o no<br>tocar nada durante 60 s).<br>s estados del instrumento<br>tivo esté encendido.<br>Tocar la tecla INTERACTIVO 1 o la tecla INTERACTIVO 2 para<br>seleccionar «La tecla INTERACTIVO 1 o la tecla INTERACTIVO 2 para<br>seleccionar «Valores internos» o «Alarmas».<br>Tocar la tecla INTERACTIVO 3.                                                                                                    | 7.4<br>Asegu<br>1.<br>2.<br>3.<br>4.<br>5.<br>8<br>8.1                                                           | Elimi<br>rarse d                                                                                                    |                                                                                                    | el dispo                                                                                                    | Tocar la tecla PROGRAMAS: el display visualizará el menú         «Programas».         Tocar la tecla INTERACTIVO 1 o la tecla INTERACTIVO 2 para seleccionar un programa.         Tocar durante 3 s la tecla INTERACTIVO 4.         Tocar la tecla INTERACTIVO 3.         Tocar la tecla INTERACTIVO 4 para salir del procedimiento (o no tocar nada durante 60 s).                                                                                                    |
| El inyec<br>Si hay u<br>-<br>1.<br>El inyec<br>tiempo<br>Si P3 =<br>sea «cc<br>Si P3 =<br>umbral<br>Para ac                                         | tor permanece activ<br>un ciclo de cocción ac<br>asegurarse de que e<br>$\begin{vmatrix} \mathbf{i} & \mathbf{e} \rangle & \mathbf{i} \end{vmatrix}$<br>tor permanece activ<br>un ciclo de cocción ac<br>asegurarse de que e<br>$\begin{vmatrix} \mathbf{i} & \mathbf{e} \rangle & \mathbf{i} \end{vmatrix}$<br>tor se activa de forr<br>te) multiplicado por<br>2, el inyector se ac<br>unsentimiento inyecci<br>3, el inyector se ac<br>ta,<br>tivar de forma auton<br>asegurarse de pue                                                                                                    | I generador de vapor este encendido<br>Mantener pulsada la tecla INYECCIÓN VAPOR.<br>o durante todo el tiempo que la tecla permanece pulsada.<br>stivo:<br>I generador de vapor esté encendido<br>Tocar la tecla INYECCIÓN VAPOR.<br>ma automática durante el tiempo t8 (permaneciendo desactivado el<br>el número de ciclos t10.<br>tiva a condición de que la función de la entrada multifunción 1 o 2<br>ón vapor» (i1 o i4 = 6) y que la entrada esté activa.<br>tiva a condición de que la temperatura del vapor no sea inferior al<br>mática el inyector cuando se pone en marcha el ciclo de cocción:<br>L denositivo esté encendido                                                                                                    | 3.<br>4.<br>5.<br>6.<br>5.4<br>Asegura<br>1.<br>2.<br>3.                                                                    | ✓ °<br>✓ °<br>✓ °<br>✓ °<br>✓ °<br>✓ °<br>✓ °<br>✓ °                                                                                      | Tocar la tecla INTERACTIVO 3: el display visualizará el menú<br>«Idioma».<br>Tocar la tecla INTERACTIVO 1 o la tecla INTERACTIVO 2 para<br>seleccionar un idioma.<br>Tocar la tecla INTERACTIVO 3.<br>Tocar la tecla INTERACTIVO 4 para salir del procedimiento (o no<br>tocar nada durante 60 s).<br>s estados del instrumento<br>tivo esté encendido.<br>Tocar durante 3 s la tecla LUZ CÁMARA: el display visualizará el<br>menú «Experto».<br>Tocar la tecla INTERACTIVO 1 o la tecla INTERACTIVO 2 para<br>seleccionar «Valores internos» o «Alarmas».<br>Tocar la tecla INTERACTIVO 3.<br>Tocar la tecla INTERACTIVO 3.                                                                                                    | 7.4<br>Asegu<br>1.<br>2.<br>3.<br>4.<br>5.<br>8<br>8.1<br>Es po                                                  | Elimi<br>rarse d                                                                                                    | inació<br>de que<br>C<br>C<br>C<br>C<br>C<br>C<br>C<br>C<br>C<br>C<br>C<br>C<br>C<br>C<br>C<br>C<br>C<br>C<br>C | el dispo                                                                                                    | Tocar la tecla PROGRAMAS: el display visualizará el menú         «Programas».         Tocar la tecla INTERACTIVO 1 o la tecla INTERACTIVO 2 para seleccionar un programa.         Tocar durante 3 s la tecla INTERACTIVO 4.         Tocar la tecla INTERACTIVO 3.         Tocar la tecla INTERACTIVO 4 para salir del procedimiento (o no tocar nada durante 60 s).         SRAMADO SEMANAL         ral         sta 9 encendidos programados semanales. Con el encendido del                                                                                                    |
| El inyec<br>Si hay u<br>-<br>1.<br>El inyec<br>tiempo<br>Si P3 =<br>sea «cc<br>Si P3 =<br>umbral<br>Para ac<br>-                                    | tor permanece activ<br>un ciclo de cocción ar<br>asegurarse de que e<br>$\begin{vmatrix} \mathbf{i} & \mathbf{e} \\ \mathbf{i} & \mathbf{e} \end{vmatrix}$<br>tor permanece activ<br>un ciclo de cocción ar<br>asegurarse de que e<br>$\begin{vmatrix} \mathbf{i} & \mathbf{e} \\ \mathbf{i} & \mathbf{e} \end{vmatrix}$<br>tor se activa de forr<br>te) multiplicado por<br>2, el inyector se ac<br>onsentimiento inyecci<br>3, el inyector se ac<br>ta.<br>tivar de forma auton<br>asegurarse de que e<br>asegurarse de que e                                                                                                    | I generador de vapor este encendido<br>Mantener pulsada la tecla INYECCIÓN VAPOR.<br>o durante todo el tiempo que la tecla permanece pulsada.<br>stivo:<br>I generador de vapor esté encendido<br>Tocar la tecla INYECCIÓN VAPOR.<br>ma automática durante el tiempo t8 (permaneciendo desactivado el<br>el número de ciclos t10.<br>tiva a condición de que la función de la entrada multifunción 1 o 2<br>ón vapor» (i1 o i4 = 6) y que la entrada esté activa.<br>tiva a condición de que la temperatura del vapor no sea inferior al<br>nática el inyector cuando se pone en marcha el ciclo de cocción:<br>I dispositivo esté encendido<br>I denerador de vapor esté encendido                                                                                                    | 3.<br>4.<br>5.<br>6.<br>5.4<br>Asegura<br>1.<br>2.<br>3.<br>4.                                                              | Visualización de la<br>v ∘<br>× ∘<br>Visualización de la<br>arse de que el dispos<br>v ∘<br>v ∘<br>v ∘<br>v ∘<br>v ∘<br>v ∘<br>v ∘<br>v ∘ | Tocar la tecla INTERACTIVO 3: el display visualizará el menú<br>«Idioma».<br>Tocar la tecla INTERACTIVO 1 o la tecla INTERACTIVO 2 para<br>seleccionar un idioma.<br>Tocar la tecla INTERACTIVO 3.<br>Tocar la tecla INTERACTIVO 4 para salir del procedimiento (o no<br>tocar nada durante 60 s).<br>s estados del instrumento<br>tivo esté encendido.<br>Tocar durante 3 s la tecla LUZ CÁMARA: el display visualizará el<br>menú «Experto».<br>Tocar la tecla INTERACTIVO 1 o la tecla INTERACTIVO 2 para<br>seleccionar «Valores internos» o «Alarmas».<br>Tocar la tecla INTERACTIVO 3.<br>Tocar la tecla INTERACTIVO 3.                                                                                                    | 7.4<br>Asegu<br>1.<br>2.<br>3.<br>4.<br>5.<br>8<br>8.1<br>Es po<br>dispos                                        | Elimi<br>rarse d                                                                                                    | inació<br>le que<br>C<br>C<br>C<br>C<br>C<br>C<br>C<br>C<br>C<br>C<br>C<br>C<br>C<br>C<br>C<br>C<br>C<br>C<br>C | el dispo                                                                                                    | Tocar la tecla PROGRAMAS: el display visualizará el menú         «Programas».         Tocar la tecla INTERACTIVO 1 o la tecla INTERACTIVO 2 para seleccionar un programa.         Tocar durante 3 s la tecla INTERACTIVO 4.         Tocar la tecla INTERACTIVO 3.         Tocar la tecla INTERACTIVO 4 para salir del procedimiento (o no tocar nada durante 60 s).         RAMADO SEMANAL         ral         sta 9 encendidos programados semanales. Con el encendido del archa un programa. Para poner en marcha el ciclo de cocción con los encendidos de la concentencia de un el o concidencia de un el concentencia de un el o concentencia de un el o concentencia de un el o concentencia de un el o concentencia de un el concentencia de un el o concentencia de un el concentencia de un el concentencia de un el concentencia de un el concentencia de un el concentencia de un el concentencia de una el concentencia de una el concentencia de una del concentencia de una del del concentencia de una del del concentencia de una del del del del del del del del del del |
| El inyec<br>Si hay u<br>-<br>1.<br>El inyec<br>tiempo<br>Si P3 =<br>sea «cc<br>Si P3 =<br>umbral<br>Para ac<br>-                                    | tor permanece activ<br>un ciclo de cocción ac<br>asegurarse de que e<br>$\begin{vmatrix} \mathbf{i} \\ \mathbf{e} \\ \mathbf{s} \\ \mathbf{s} \end{vmatrix}$<br>tor permanece activ<br>un ciclo de cocción ac<br>asegurarse de que e<br>$\begin{vmatrix} \mathbf{i} \\ \mathbf{e} \\ \mathbf{s} \\ \mathbf{s} \end{vmatrix}$<br>tor se activa de forr<br>tel inyector se ac<br>unsentimiento inyecci<br>3, el inyector se ac<br>ta.<br>tivar de forma auton<br>asegurarse de que e<br>asegurarse de que e<br>(1) -2, 1                                                                                                    | I generador de vapor este encendido<br>Mantener pulsada la tecla INYECCIÓN VAPOR.<br>o durante todo el tiempo que la tecla permanece pulsada.<br>stivo:<br>I generador de vapor esté encendido<br>Tocar la tecla INYECCIÓN VAPOR.<br>ma automática durante el tiempo t8 (permaneciendo desactivado el<br>el número de ciclos t10.<br>tiva a condición de que la función de la entrada multifunción 1 o 2<br>ón vapor» (i1 o i4 = 6) y que la entrada esté activa.<br>tiva a condición de que la temperatura del vapor no sea inferior al<br>nática el inyector cuando se pone en marcha el ciclo de cocción:<br>I dispositivo esté encendido<br>I generador de vapor esté encendido                                                                                                    | 3.<br>4.<br>5.<br>6.<br>5.4<br>Asegura<br>1.<br>2.<br>3.<br>4.                                                              | ✓ °<br>✓ °<br>✓ °<br>✓ °<br>✓ °<br>✓ °<br>✓ °<br>✓ °                                                                                      | Tocar la tecla INTERACTIVO 3: el display visualizará el menú<br>«Idioma».<br>Tocar la tecla INTERACTIVO 1 o la tecla INTERACTIVO 2 para<br>seleccionar un idioma.<br>Tocar la tecla INTERACTIVO 3.<br>Tocar la tecla INTERACTIVO 4 para salir del procedimiento (o no<br>tocar nada durante 60 s).<br>s estados del instrumento<br>tivo esté encendido.<br>Tocar durante 3 s la tecla LUZ CÁMARA: el display visualizará el<br>menú «Experto».<br>Tocar la tecla INTERACTIVO 1 o la tecla INTERACTIVO 2 para<br>seleccionar «Valores internos» o «Alarmas».<br>Tocar la tecla INTERACTIVO 3.<br>Tocar la tecla INTERACTIVO 3.<br>Tocar la tecla INTERACTIVO 3.                                                                                                    | 7.4<br>Asegu<br>1.<br>2.<br>3.<br>4.<br>5.<br>8<br>8.1<br>Es po<br>dispos<br>ajuste                              | Elimi<br>arse d<br>f<br>x<br>x<br>x<br>x<br>x<br>x<br>x<br>x<br>x<br>x<br>x<br>x<br>x<br>x<br>x<br>x<br>x<br>x                                                                                                    | Inacid<br>de que                                                                                                | O PROC<br>Do PROC<br>Do gener<br>izar has<br>rá en ma<br>os en el                                                                                                    | Tocar la tecla PROGRAMAS: el display visualizará el menú         «Programas».         Tocar la tecla INTERACTIVO 1 o la tecla INTERACTIVO 2 para seleccionar un programa.         Tocar durante 3 s la tecla INTERACTIVO 4.         Tocar la tecla INTERACTIVO 3.         Tocar la tecla INTERACTIVO 4 para salir del procedimiento (o no tocar nada durante 60 s).         SRAMADO SEMANAL         ral         sta 9 encendidos programados semanales. Con el encendido del archa un programa. Para poner en marcha el ciclo de cocción con los programa es necesario tocar la tecla START/STOP.                                                                                                    |
| El inyec<br>Si hay u<br>-<br>1.<br>El inyec<br>tiempo<br>Si P3 =<br>sea «cc<br>Si P3 =<br>umbral<br>Para ac<br>-<br>-<br>1.                         | tor permanece activ<br>un ciclo de cocción ac<br>asegurarse de que e<br>$\begin{vmatrix} \mathbf{i} \\ \mathbf{e} \\ \mathbf{s} \\ \mathbf{s} \end{vmatrix}$<br>tor permanece activ<br>un ciclo de cocción ac<br>asegurarse de que e<br>$\begin{vmatrix} \mathbf{i} \\ \mathbf{e} \\ \mathbf{s} \\ \mathbf{s} \end{vmatrix}$<br>tor se activa de forr<br>te) multiplicado por<br>2, el inyector se ac<br>unsentimiento inyecci<br>3, el inyector se ac<br>t3.<br>tivar de forma auton<br>asegurarse de que e<br>asegurarse de que e                                                                                                    | I generador de vapor este encendido<br>Mantener pulsada la tecla INYECCIÓN VAPOR.<br>o durante todo el tiempo que la tecla permanece pulsada.<br>stivo:<br>I generador de vapor esté encendido<br>Tocar la tecla INYECCIÓN VAPOR.<br>ma automática durante el tiempo t8 (permaneciendo desactivado el<br>el número de ciclos t10.<br>tiva a condición de que la función de la entrada multifunción 1 o 2<br>ón vapor» (i1 o i4 = 6) y que la entrada esté activa.<br>tiva a condición de que la temperatura del vapor no sea inferior al<br>nática el inyector cuando se pone en marcha el ciclo de cocción:<br>I dispositivo esté encendido<br>I generador de vapor esté encendido<br>Tocar la tecla INYECCIÓN VAPOR.                                                                                                    | 3.<br>4.<br>5.<br>6.<br>5.4<br>Asegura<br>1.<br>2.<br>3.<br>4.                                                              | ✓ °<br>✓ °<br>✓ °<br>✓ °<br>✓ °<br>✓ °<br>✓ °<br>✓ °                                                                                      | Tocar la tecla INTERACTIVO 3: el display visualizará el menú<br>«Idioma».<br>Tocar la tecla INTERACTIVO 1 o la tecla INTERACTIVO 2 para<br>seleccionar un idioma.<br>Tocar la tecla INTERACTIVO 3.<br>Tocar la tecla INTERACTIVO 4 para salir del procedimiento (o no<br>tocar nada durante 60 s).<br>s estados del instrumento<br>tivo esté encendido.<br>Tocar durante 3 s la tecla LUZ CÁMARA: el display visualizará el<br>menú «Experto».<br>Tocar la tecla INTERACTIVO 1 o la tecla INTERACTIVO 2 para<br>seleccionar «Valores internos» o «Alarmas».<br>Tocar la tecla INTERACTIVO 3.<br>Tocar la tecla INTERACTIVO 3.<br>Tocar la tecla INTERACTIVO 3.<br>Tocar la tecla INTERACTIVO 4 para salir del procedimiento (o no<br>tocar nada durante 60 s).<br>IZADA DE LAS PLACAS DE COCCIÓN                                                                                                    | 7.4<br>Asegu<br>1.<br>2.<br>3.<br>4.<br>5.<br>8.1<br>Es po<br>dispos<br>ajuste<br>8.2                            | Elimi<br>rarse d<br>File<br>Elimi<br>Elimi | inació<br>de que                                                                                                | O PROO<br>DO PROO<br>DO PROO | Tocar la tecla PROGRAMAS: el display visualizará el menú         «Programas».         Tocar la tecla INTERACTIVO 1 o la tecla INTERACTIVO 2 para seleccionar un programa.         Tocar durante 3 s la tecla INTERACTIVO 4.         Tocar la tecla INTERACTIVO 3.         Tocar la tecla INTERACTIVO 4 para salir del procedimiento (o no tocar nada durante 60 s).         RAMADO SEMANAL         ral         sta 9 encendidos programados semanales. Con el encendido del archa un programa. Para poner en marcha el ciclo de cocción con los programa es necesario tocar la tecla START/STOP.         un encendido                                                                                                    |
| El inyec<br>Si hay n<br>-<br>1.<br>El inyec<br>tiempo<br>Si P3 =<br>sea «cc<br>Si P3 =<br>umbral<br>Para ac<br>-<br>1.<br>2.                        | The segurarise de que equivarise de que equiparise de que equipar                                                                                                    | I generador de vapor este encendido<br>Mantener pulsada la tecla INYECCIÓN VAPOR.<br>o durante todo el tiempo que la tecla permanece pulsada.<br>stivo:<br>I generador de vapor esté encendido<br>Tocar la tecla INYECCIÓN VAPOR.<br>ma automática durante el tiempo t8 (permaneciendo desactivado el<br>el número de ciclos t10.<br>tiva a condición de que la función de la entrada multifunción 1 o 2<br>ón vapor» (i1 o i4 = 6) y que la entrada esté activa.<br>tiva a condición de que la temperatura del vapor no sea inferior al<br>nática el inyector cuando se pone en marcha el ciclo de cocción:<br>I dispositivo esté encendido<br>I generador de vapor esté encendido<br>Tocar la tecla INYECCIÓN VAPOR.<br>ciclo de cocción.                                                                                                    | 3.<br>4.<br>5.<br>6.<br>5.4<br>Asegura<br>1.<br>2.<br>3.<br>4.<br>6.1                                                       | ✓ °<br>✓ °<br>✓ °<br>✓ °<br>✓ °<br>✓ °<br>✓ °<br>✓ °                                                                                      | Tocar la tecla INTERACTIVO 3: el display visualizará el menú<br>«Idioma».<br>Tocar la tecla INTERACTIVO 1 o la tecla INTERACTIVO 2 para<br>seleccionar un idioma.<br>Tocar la tecla INTERACTIVO 3.<br>Tocar la tecla INTERACTIVO 4 para salir del procedimiento (o no<br>tocar nada durante 60 s).<br>s estados del instrumento<br>tivo esté encendido.<br>Tocar durante 3 s la tecla LUZ CÁMARA: el display visualizará el<br>menú «Experto».<br>Tocar la tecla INTERACTIVO 1 o la tecla INTERACTIVO 2 para<br>seleccionar «Valores internos» o «Alarmas».<br>Tocar la tecla INTERACTIVO 3.<br>Tocar la tecla INTERACTIVO 3.<br>Tocar la tecla INTERACTIVO 3.<br>Tocar la tecla INTERACTIVO 4 para salir del procedimiento (o no<br>tocar nada durante 60 s).<br>IZADA DE LAS PLACAS DE COCCIÓN<br>al                                                                                                    | 7.4<br>Asegu<br>1.<br>2.<br>3.<br>4.<br>5.<br>8.1<br>Es po<br>dispos<br>ajuste<br>8.2<br>-                       | Elimi<br>rarse d                                                                                                    | inació<br>de que                                                                                                | O PROO<br>bin gener<br>izar has<br>rá en m<br>os en el<br>ción de<br>de que                                                                                                    | Forgrama         Sitivo esté encendido.         Tocar la tecla PROGRAMAS: el display visualizará el menú         «Programas».         Tocar la tecla INTERACTIVO 1 o la tecla INTERACTIVO 2 para seleccionar un programa.         Tocar durante 3 s la tecla INTERACTIVO 4.         Tocar la tecla INTERACTIVO 3.         Tocar la tecla INTERACTIVO 4 para salir del procedimiento (o no tocar nada durante 60 s).         SRAMADO SEMANAL         ral         sta 9 encendidos programados semanales. Con el encendido del archa un programa. Para poner en marcha el ciclo de cocción con los programa es necesario tocar la tecla START/STOP.         un encendido         el parámetro c5 esté ajustado en 1 (por defecto)                                                                                                    |
| El inyec<br>Si hay n<br>-<br>1.<br>El inyec<br>tiempo<br>Si P3 =<br>sea «cc<br>Si P3 =<br>umbral<br>Para ac<br>-<br>1.<br>2.                        | tor permanece activ<br>un ciclo de cocción ar<br>asegurarse de que e<br>$\begin{vmatrix} \mathbf{i} \\ \mathbf{e} \\ \mathbf{s} \end{vmatrix}$<br>tor permanece activ<br>un ciclo de cocción ar<br>asegurarse de que e<br>$\begin{vmatrix} \mathbf{i} \\ \mathbf{e} \\ \mathbf{s} \end{vmatrix}$<br>tor se activa de forr<br>te) multiplicado por<br>2, el inyector se ac<br>misentimiento inyecci<br>3, el inyector se ac<br>ta, el inyector se ac<br>ta, el inyector se ac<br>t                                                                                                    | I generador de vapor este encendido<br>Mantener pulsada la tecla INYECCIÓN VAPOR.<br>o durante todo el tiempo que la tecla permanece pulsada.<br>stivo:<br>I generador de vapor esté encendido<br>Tocar la tecla INYECCIÓN VAPOR.<br>ma automática durante el tiempo t8 (permaneciendo desactivado el<br>el número de ciclos t10.<br>tiva a condición de que la función de la entrada multifunción 1 o 2<br>ón vapor» (i1 o i4 = 6) y que la entrada esté activa.<br>tiva a condición de que la temperatura del vapor no sea inferior al<br>nática el inyector cuando se pone en marcha el ciclo de cocción:<br>I dispositivo esté encendido<br>I generador de vapor esté encendido<br>Tocar la tecla INYECCIÓN VAPOR.<br>ciclo de cocción.                                                                                                    | 3.<br>4.<br>5.<br>6.<br>5.4<br>Asegura<br>1.<br>2.<br>3.<br>4.<br>6.1<br>La gesta                                           | ✓ °<br>✓ °<br>✓ °<br>✓ °<br>✓ °<br>✓ °<br>✓ °<br>✓ °                                                                                      | Tocar la tecla INTERACTIVO 3: el display visualizará el menú<br>«Idioma».<br>Tocar la tecla INTERACTIVO 1 o la tecla INTERACTIVO 2 para<br>seleccionar un idioma.<br>Tocar la tecla INTERACTIVO 3.<br>Tocar la tecla INTERACTIVO 4 para salir del procedimiento (o no<br>tocar nada durante 60 s).<br>s estados del instrumento<br>tivo esté encendido.<br>Tocar durante 3 s la tecla LUZ CÁMARA: el display visualizará el<br>menú «Experto».<br>Tocar la tecla INTERACTIVO 1 o la tecla INTERACTIVO 2 para<br>seleccionar «Valores internos» o «Alarmas».<br>Tocar la tecla INTERACTIVO 3.<br>Tocar la tecla INTERACTIVO 3.<br>Tocar la tecla INTERACTIVO 3.<br>Tocar la tecla INTERACTIVO 4 para salir del procedimiento (o no<br>tocar nada durante 60 s).<br>IZADA DE LAS PLACAS DE COCCIÓN<br>al<br>selacas de cocción permite no exceder la potencia disponible en la<br>carantiza la uniformidad do uno da las placas u la sectión i de                                                                                   | 7.4<br>Asegu<br>1.<br>2.<br>3.<br>4.<br>5.<br>8<br>8.1<br>Es po<br>dispos<br>ajuste<br>8.2<br>-                  | Elimi<br>rearse d                                                                                                    | inació<br>de que                                                                                                | o PROCO<br>Din gener<br>izar has<br>rá en ma<br>os en el<br>ción de<br>de que s<br>de que s                                                                                                    | Tocar la tecla INTERACTIVO 1 o la tecla INTERACTIVO 2 para<br>seleccionar un programa.     Tocar la tecla INTERACTIVO 1 o la tecla INTERACTIVO 2 para<br>seleccionar un programa.     Tocar durante 3 s la tecla INTERACTIVO 4.     Tocar la tecla INTERACTIVO 3.     Tocar la tecla INTERACTIVO 3.     Tocar la tecla INTERACTIVO 4 para salir del procedimiento (o no<br>tocar nada durante 60 s).     SRAMADO SEMANAL<br>ral     sta 9 encendidos programados semanales. Con el encendido del<br>archa un programa. Para poner en marcha el ciclo de cocción con los<br>programa es necesario tocar la tecla START/STOP.     un encendido<br>el parámetro c5 esté ajustado en 1 (por defecto)<br>se haya memorizado por lo menos un programa                                                                                                    |
| El inyeo<br>Si hay n<br>-<br>1.<br>El inyeo<br>tiempo<br>Si P3 =<br>sea «cc<br>Si P3 =<br>umbral<br>Para ac<br>-<br>1.<br>2.<br>Para ali            | The segurarse de que equivarse de que equiparse de que equiparse de que e                                                                                                    | I generador de vapor este encendido<br>Mantener pulsada la tecla INYECCIÓN VAPOR.<br>o durante todo el tiempo que la tecla permanece pulsada.<br>stivo:<br>I generador de vapor esté encendido<br>Tocar la tecla INYECCIÓN VAPOR.<br>ma automática durante el tiempo t8 (permaneciendo desactivado el<br>el número de ciclos t10.<br>tiva a condición de que la función de la entrada multifunción 1 o 2<br>ón vapor» (i1 o i4 = 6) y que la entrada esté activa.<br>tiva a condición de que la temperatura del vapor no sea inferior al<br>nática el inyector cuando se pone en marcha el ciclo de cocción:<br>I dispositivo esté encendido<br>I generador de vapor esté encendido<br>Tocar la tecla INYECCIÓN VAPOR.<br>i ciclo de cocción.<br>s tiempos t8, t9 y el número de ciclos t10:                                                                    | 3.<br>4.<br>5.<br>6.<br>5.4<br>Asegura<br>1.<br>2.<br>3.<br>4.<br>6.1<br>La gesti<br>red eléc<br>priorida                   | ✓                                                                                                    | Tocar la tecla INTERACTIVO 3: el display visualizará el menú<br>«Idioma».<br>Tocar la tecla INTERACTIVO 1 o la tecla INTERACTIVO 2 para<br>seleccionar un idioma.<br>Tocar la tecla INTERACTIVO 3.<br>Tocar la tecla INTERACTIVO 4 para salir del procedimiento (o no<br>tocar nada durante 60 s).<br>s estados del instrumento<br>tivo esté encendido.<br>Tocar durante 3 s la tecla LUZ CÁMARA: el display visualizará el<br>menú «Experto».<br>Tocar la tecla INTERACTIVO 1 o la tecla INTERACTIVO 2 para<br>seleccionar «Valores internos» o «Alarmas».<br>Tocar la tecla INTERACTIVO 3.<br>Tocar la tecla INTERACTIVO 3.<br>Tocar la tecla INTERACTIVO 3.<br>Tocar la tecla INTERACTIVO 4 para salir del procedimiento (o no<br>tocar nada durante 60 s).<br>IZADA DE LAS PLACAS DE COCCIÓN<br>al<br>s placas de cocción permite no exceder la potencia disponible en la<br>garantiza la uniformidad de uso de las placas y la gestión de las                                                                                | 7.4<br>Asegu<br>1.<br>2.<br>3.<br>4.<br>5.<br>8<br>8.1<br>Es poo<br>dispos<br>ajuste<br>8.2<br>-<br>-<br>-       | Elimin<br>rarase d                                                                                                    | inació<br>de que                                                                                                | el dispo<br>el dispo<br>el dis                                                                                                    | Frograma         Sitivo esté encendido.         Tocar la tecla PROGRAMAS: el display visualizará el menú         «Programas».         Tocar la tecla INTERACTIVO 1 o la tecla INTERACTIVO 2 para seleccionar un programa.         Tocar durante 3 s la tecla INTERACTIVO 4.         Tocar la tecla INTERACTIVO 3.         Tocar la tecla INTERACTIVO 4 para salir del procedimiento (o no tocar nada durante 60 s).         SRAMADO SEMANAL         ral         sta 9 encendidos programados semanales. Con el encendido del archa un programa. Para poner en marcha el ciclo de cocción con los programa es necesario tocar la tecla START/STOP.         un encendido         el parámetro c5 esté ajustado en 1 (por defecto) se haya memorizado por lo menos un programa                                                                                                    |
| El inyec<br>Si hay n<br>-<br>1.<br>El inyec<br>tiempo<br>Si P3 =<br>sea «cc<br>Si P3 =<br>umbral<br>Para ac<br>-<br>1.<br>2.<br>Para aju            | The segurarse de que equivarse de que equiparse de que equiparse de que e                                                                                                    | I generador de vapor este encendido<br>Mantener pulsada la tecla INYECCIÓN VAPOR.<br>o durante todo el tiempo que la tecla permanece pulsada.<br>stivo:<br>I generador de vapor esté encendido<br>Tocar la tecla INYECCIÓN VAPOR.<br>ma automática durante el tiempo t8 (permaneciendo desactivado el<br>el número de ciclos t10.<br>tiva a condición de que la función de la entrada multifunción 1 o 2<br>ón vapor» (i1 o i4 = 6) y que la entrada esté activa.<br>tiva a condición de que la temperatura del vapor no sea inferior al<br>nática el inyector cuando se pone en marcha el ciclo de cocción:<br>I dispositivo esté encendido<br>Tocar la tecla INYECCIÓN VAPOR.<br>ciclo de cocción.<br>s tiempos t8, t9 y el número de ciclos t10:<br>I dispositivo esté encendido                                                                             | 3.<br>4.<br>5.<br>6.<br>5.4<br>Asegura<br>1.<br>2.<br>3.<br>4.<br>6.1<br>La gesti<br>red eléc<br>priorida                   | ✓                                                                                                    | Tocar la tecla INTERACTIVO 3: el display visualizará el menú<br>«Idioma».<br>Tocar la tecla INTERACTIVO 1 o la tecla INTERACTIVO 2 para<br>seleccionar un idioma.<br>Tocar la tecla INTERACTIVO 3.<br>Tocar la tecla INTERACTIVO 4 para salir del procedimiento (o no<br>tocar nada durante 60 s).<br>s estados del instrumento<br>tivo esté encendido.<br>Tocar durante 3 s la tecla LUZ CÁMARA: el display visualizará el<br>menú «Experto».<br>Tocar la tecla INTERACTIVO 1 o la tecla INTERACTIVO 2 para<br>seleccionar «Valores internos» o «Alarmas».<br>Tocar la tecla INTERACTIVO 3.<br>Tocar la tecla INTERACTIVO 3.<br>Tocar la tecla INTERACTIVO 3.<br>Tocar la tecla INTERACTIVO 4 para salir del procedimiento (o no<br>tocar nada durante 60 s).<br>IZADA DE LAS PLACAS DE COCCIÓN<br>al<br>garantiza la uniformidad de uso de las placas y la gestión de las<br>s cargas:                                                                                                    | 7.4<br>Asegu<br>1.<br>2.<br>3.<br>4.<br>5.<br>8<br>8.1<br>Es poo<br>dispos<br>ajuste<br>8.2<br>-<br>-<br>-<br>1. | Elimi<br>rarase d                                                                                                    | inació<br>de que                                                                                                | el dispo                                                                                                    | Sitivo esté encendido. Tocar la tecla PROGRAMAS: el display visualizará el menú «Programas». Tocar la tecla INTERACTIVO 1 o la tecla INTERACTIVO 2 para seleccionar un programa. Tocar durante 3 s la tecla INTERACTIVO 4. Tocar la tecla INTERACTIVO 3. Tocar la tecla INTERACTIVO 4 para salir del procedimiento (o no tocar nada durante 60 s). SRAMADO SEMANAL ral tag encendidos programados semanales. Con el encendido del archa un programa. Para poner en marcha el ciclo de cocción con los programa es necesario tocar la tecla START/STOP. un encendido el parámetro c5 esté ajustado en 1 (por defecto) se haya memorizado por lo menos un programa el dispositivo esté apagado Tocar la tecla INTERACTIVO 3.                                                                                                    |
| El inyec<br>Si hay n<br>-<br>1.<br>El inyec<br>tiempo<br>Si P3 =<br>sea «cc<br>Si P3 =<br>umbral<br>Para ac<br>-<br>1.<br>2.<br>Para ajn<br>-<br>1. | The segurar se de que equivarse de que equiparse de que equiparse de que                                                                                                    | I generador de vapor este encendido<br>Mantener pulsada la tecla INYECCIÓN VAPOR.<br>o durante todo el tiempo que la tecla permanece pulsada.<br>stivo:<br>I generador de vapor esté encendido<br>Tocar la tecla INYECCIÓN VAPOR.<br>ma automática durante el tiempo t8 (permaneciendo desactivado el<br>el número de ciclos t10.<br>tiva a condición de que la función de la entrada multifunción 1 o 2<br>ón vapor» (i1 o i4 = 6) y que la entrada esté activa.<br>tiva a condición de que la temperatura del vapor no sea inferior al<br>nática el inyector cuando se pone en marcha el ciclo de cocción:<br>I dispositivo esté encendido<br>I generador de vapor esté encendido<br>Tocar la tecla INYECCIÓN VAPOR.<br>s tiempos t8, t9 y el número de ciclos t10:<br>I dispositivo esté encendido<br>Tocar durante 3 s la tecla GENERADOR VAPOR: el display | 3.<br>4.<br>5.<br>6.<br>5.4<br>Asegura<br>1.<br>2.<br>3.<br>4.<br>6.1<br>La gesti<br>red eléc<br>priorida<br>Priorida<br>1. |                                                                                                    | Tocar la tecla INTERACTIVO 3: el display visualizará el menú<br>«Idioma».<br>Tocar la tecla INTERACTIVO 1 o la tecla INTERACTIVO 2 para<br>seleccionar un idioma.<br>Tocar la tecla INTERACTIVO 3.<br>Tocar la tecla INTERACTIVO 4 para salir del procedimiento (o no<br>tocar nada durante 60 s).<br>s estados del instrumento<br>tivo esté encendido.<br>Tocar durante 3 s la tecla LUZ CÁMARA: el display visualizará el<br>menú «Experto».<br>Tocar la tecla INTERACTIVO 1 o la tecla INTERACTIVO 2 para<br>seleccionar «Valores internos» o «Alarmas».<br>Tocar la tecla INTERACTIVO 3.<br>Tocar la tecla INTERACTIVO 3.<br>Tocar la tecla INTERACTIVO 3.<br>Tocar la tecla INTERACTIVO 4 para salir del procedimiento (o no<br>tocar nada durante 60 s).<br>IZADA DE LAS PLACAS DE COCCIÓN<br>al<br>selacas de cocción permite no exceder la potencia disponible en la<br>garantiza la uniformidad de uso de las placas y la gestión de las<br>s cargas:<br>luz de la cámara y campana de aspiración (prioridad inmediata). | 7.4<br>Asegu<br>1.<br>2.<br>3.<br>4.<br>5.<br>8<br>8.1<br>Es poo<br>dispos<br>ajuste<br>8.2<br>-<br>-<br>1.      | Elimi<br>rarase d                                                                                                    | inació<br>de que<br>c<br>c<br>c<br>c<br>c<br>c<br>c<br>c<br>c<br>c<br>c<br>c<br>c<br>c<br>c<br>c<br>c<br>c<br>c | el dispo                                                                                                    | Sitivo esté encendido. Tocar la tecla PROGRAMAS: el display visualizará el menú «Programas». Tocar la tecla INTERACTIVO 1 o la tecla INTERACTIVO 2 para seleccionar un programa. Tocar durante 3 s la tecla INTERACTIVO 4. Tocar la tecla INTERACTIVO 3. Tocar la tecla INTERACTIVO 4 para salir del procedimiento (o no tocar nada durante 60 s). SRAMADO SEMANAL ral tag 9 encendidos programados semanales. Con el encendido del archa un programa. Para poner en marcha el ciclo de cocción con los programa es necesario tocar la tecla START/STOP. un encendido el parámetro c5 esté ajustado en 1 (por defecto) se haya memorizado por lo menos un programa el dispositivo esté apagado Tocar la tecla INTERACTIVO 3. Tocar la tecla INTERACTIVO 3. Tocar la tecla INTERACTIVO 3. Tocar la tecla INTERACTIVO 3. Tocar la tecla INTERACTIVO 3. Tocar la tecla INTERACTIVO 3. Tocar la tecla INTERACTIVO 1 o la tecla INTERACTIVO 2 para                                                                                                    |

| 1. | ≡ji jorf | Tocar durante 3 s la tecla GENERADOR VAPOR: el display visualizará el menú «Vapor». | 1.<br>2. |
|----|----------|-------------------------------------------------------------------------------------|----------|
|    |          | Tocar la tecla INTERACTIVO 1 o la tecla INTERACTIVO 2 en los                        | З.       |

| 1.           | ≡j) <sup>ON</sup>                                                                                                    | Tocar durante 3 s la tecla GENERADOR VAPOR: el display<br>visualizará el menú «Vapor».                               | <ol> <li>Generador de vapor, luz de la cámara y campana de aspiración (prioridad inmediata).</li> <li>Cargas the dispositivos temporalmente excluidos de la gestión centralizada.</li> <li>Cargas de dispositivos con activo el sobrecelentamiento.</li> </ol>                                                                                 | 2.                | f A                                | Tocar la tecla INTERACTIVO 1 o la tecla INTERACTIVO 2 para<br>seleccionar «Añadir encendido».          |
|--------------|----------------------------------------------------------------------------------------------------|----------------------------------------------------------------------------------------------------|----------------------------------------------------------------------------------------------------|-------------------|------------------------------------|----------------------------------------------------------------------------------------------------|
| 2.           |                                                                                                    | siguientes 15 s para seleccionar una etiqueta (la disponibilidad de<br>las etiquetas depende del parámetro t7).      | <ol> <li>Cargas de los dispositivos restantes. La prioridad depende del error entre el punto de<br/>operación y el valor medido.</li> </ol>                                                                                                    | 3.                | ✓ ○                                | Tocar la tecla INTERACTIVO 3.                                                                          |
|              | ETIQUETA                                                                                                    | SIGNIFICADO                                                                                                    | Se pueden conectar en red hasta 6 dispositivos.                                                                                                    | 4.                | í A C                              | seleccionar «Día»                                                                                      |
|              | T On                                                                                                    | t8 (tiempo inyección vapor on)                                                                                       |                                                                                                    |                   |                                    | Tocar la tecla INTERACTIVO 3: el display visualizará el día en                                         |
|              | T Off                                                                                                    | t9 (tiempo inyección vapor off)                                                                                      | 6.2 Gestión centralizada de las placas de cocción                                                                                                    | 5.                |                                    | amarillo.                                                                                              |
|              | Ciclos                                                                                                    | t10 (número ciclos automáticos inyección vapor)                                                                      | Para todos los dispositivos:                                                                                                    | 4                 | $ \sim \sim \sim $                 | Tocar la tecla INTERACTIVO 1 o la tecla INTERACTIVO 2 en los                                           |
|              | Vapor gen.                                                                                                    | estado generador de vapor cuando se pone en marcha el ciclo de                                                       | - asegurarse de que el dispositivo este conectado en la red de la forma ilustrada en el<br>capítulo CONEXIÓN ELÉCTRICA                                                                                                    | 0.                |                                    | siguientes 15 s para ajustar el valor.                                                                 |
|              |                                                                                                    | cocción (on = encendido, off = apagado, man. = el mismo<br>estado de la fase precedente)                             | <ul> <li>ajustar una dirección INTRABUS única (parámetro MS1); se puede conectar 1<br/>dispositivo master (MS1 = 1) y basta 5 dispositivos slavo (MS1 = 2 = 6)</li> </ul>                                                                                                    | 7.                | $\checkmark$ $\circ$               | Tocar la tecla INTERACTIVO 3 (o no tocar nada durante 15 s).                                           |
| 3.           |                                                                                                    | Tocar la tecla INTERACTIVO 3: el display visualizará el valor en<br>amarillo.                                        | <ul> <li>activar la gestión centralizada de las placas de cosción (parámetro MS2 = 1)</li> <li>activar la gestión centralizada de las placas de cosción (parámetro MS2 = 1)</li> </ul>                                                                                                    | 8.                | $\mathbf{f} \mathbf{v} \mathbf{v}$ | Tocar la tecla INTERACTIVO 1 o la tecla INTERACTIVO 2 para seleccionar «Tiempo».                       |
| 4.           |                                                                                                    | Tocar la tecla INTERACTIVO 1 o la tecla INTERACTIVO 2 en los siguientes 15 s para ajustar el valor.                  | <ul> <li>activar la gestión centralizada de las placas de cocción en el encendido del dispositivo (parámetro MS3 = 1)</li> <li>ajustar la potencia absorbida por el cielo raso (parámetro Pt)</li> <li>ajustar la potencia absorbida por la suela (parámetro Pf)</li> <li>ajustar la potencia absorbida por la suela (parámetro Pf)</li> </ul> | 9.                | <ul> <li>✓</li> </ul>              | Tocar la tecla INTERACTIVO 3: el display visualizará la hora en<br>amarillo.                           |
| 5.           | <ul> <li>✓ □</li> </ul>                                                                                                    | Tocar la tecla INTERACTIVO 3 (o no tocar nada durante 15 s).                                                         |                                                                                                    | 10.               | $\int $                            | Tocar la tecla INTERACTIVO 1 o la tecla INTERACTIVO 2 en los siguientes 15 s para ajustar el valor.    |
| 6.           | $\times$ $\circ$                                                                                                    | Tocar la tecla INTERACTIVO 4 para salir antes del procedimiento<br>(no se guardarán eventuales modificaciones).      | Para el dispositivo master:<br>ajustar el numero de dispositivos en la red (parámetro MS6)                                                                                                    | 11.<br>12.<br>13. | <ul> <li>✓</li> </ul>              | Tocar la tecla INTERACTIVO 3: el display visualizará los minutos<br>en amarillo.                       |
| 4.8          | Apertura/cierre d                                                                                                    | el respiradero (si u1c u8c = 6)                                                                                      | <ul> <li>ajustar la potencia disponible en la red eléctrica (parámetro Pow)</li> <li>ajustar la potencia absorbida por la campna de aspiración (parámetro Ph)</li> </ul>                                                                                                    |                   |                                    | Tocar la tecla INTERACTIVO 1 o la tecla INTERACTIVO 2 en los<br>siguientes 15 s para ajustar el valor. |
| Asegui<br>1. | arse de que el dispos                                                                                                    | itivo esté encendido.<br> <br>  Tocar la tecla RESPIRADERO.                                                          | <ul> <li>ajustar la potencia absorbida por el generador de vapor (parámetro Pb)</li> <li>ajustar el tipo de generador de vapor (parámetro Pbt)</li> </ul>                                                                                                    |                   | <ul> <li>✓</li> </ul>              | Tocar la tecla INTERACTIVO 3 (o no tocar nada durante 15 s).                                           |
|              | <b>1</b> 1                                                                                                    |                                                                                                    | <ul> <li>ajustar el intervalo por el recálculo de la distribución de la potencia (parámetro MS5)</li> <li>impostar la diferencia entre el numero de slave en la red y el numero de slave que</li> </ul>                                                                                                    | 14.               | $\langle \cdot \rangle$            | Tocar la tecla INTERACTIVO 1 o la tecla INTERACTIVO 2 para<br>seleccionar « <b>Programa</b> ».         |
| Para a       | a ajustar la anticipación con la que se abre el respiradero desde el final del ciclo de cocción:<br>asegurarse de que el dispositivo esté encendido |                                                                                                    | comunican (parámetro MS7) para causar la activación de protecciones en el master<br>(cargas master apagados).                                                                                                    | 15.               | <ul> <li>✓</li> </ul>              | Tocar la tecla INTERACTIVO 3: el display visualizará el programa<br>en amarillo.                       |
| -            | asegurarse de que r                                                                                                    | Ingun cicio de coccion este activo                                                                                   | Para los dispositivos slave:                                                                                                    | 16                |                                    | Tocar la tecla INTERACTIVO 1 o la tecla INTERACTIVO 2 en los                                           |
| 1.           | [27]                                                                                                    | menú « <b>Respiradero</b> ».                                                                                         | - ajustar el tiempo consecutivo sin comunicación con el master para causar la regulación                                                                                                    | 10.               |                                    | siguientes 15 s para ajustar el valor.                                                                 |
| 2.           | <ul> <li>✓ ○</li> </ul>                                                                                                    | Tocar la tecla INTERACTIVA 3: el display visualizará los minutos<br>en amarillo.                                     | independiente (parámetro MS4).                                                                                                    | 17.               | $\checkmark$ $\circ$               | Tocar la tecla INTERACTIVO 3 (o no tocar nada durante 15 s).                                           |
| 3.           | $( \cdot, \cdot)$                                                                                                    | Tocar la tecla INTERACTIVO 1 o la tecla INTERACTIVO 2 en los<br>siguientes 15 s para ajustar el valor o una etiqueta |                                                                                                    | 18.               | $\langle \cdot \rangle$            | Tocar la tecla INTERACTIVO 1 o la tecla INTERACTIVO 2 para seleccionar «Guardar».                      |
|              |                                                                                                    |                                                                                                    | 1                                                                                                    |                   |                                    |                                                                                                    |

| 2. Activ                                                                                                    |                                                                                                    | Tocar la tecia INTERACTIVO 3.                                                                                                    | 5.     |
|----------------------------------------------------------------------------------------------------|----------------------------------------------------------------------------------------------------|----------------------------------------------------------------------------------------------------|--------|
| 2 Astis                                                                                                    | <                                                                                                    | Tocar la tecla INTERACTIVO 4 para salir del procedimiento (o no tocar nada durante 60 s).                                                                                                    | 6.     |
| s Activ                                                                                                    | ación de los                                                                                                    | encendidos                                                                                                    | 7.     |
| . Apag                                                                                                    | gar el dispositi                                                                                                    | V0.                                                                                                    | 8.     |
| . <b>Ý</b>                                                                                                    | $\land \circ )$                                                                                                    | Tocar la tecla INTERACTIVO 1 o la tecla INTERACTIVO 2 para seleccionar un encendido.                                                                                                    | 10     |
|                                                                                                    | 0                                                                                                    | Tocar la tecla START/STOP: el display visualizará el día y la hora                                                                                                    |        |
| i i                                                                                                    |                                                                                                    | Tocar la tecla ON/STANDBY para apagar el dispositivo sin activar                                                                                                    |        |
| •                                                                                                    | $\smile$ 1                                                                                                    | los encendidos.                                                                                                    |        |
| Modi<br>egurarse d                                                                                                    | ficación de u<br>e que el dispo                                                                                                    | <b>in encendido</b><br>isitivo esté apagado.                                                                                                    |        |
|                                                                                                    | •                                                                                                    | Tocar la tecla INTERACTIVO 3.                                                                                                    |        |
| . 📢                                                                                                    |                                                                                                    | Tocar la tecla INTERACTIVO 1 o la tecla INTERACTIVO 2 para                                                                                                    |        |
|                                                                                                    | / • ]                                                                                                    | Tocar la tecla INTERACTIVO 3: el display visualizará los                                                                                                    |        |
|                                                                                                    |                                                                                                    | Tocar la tecla INTERACTIVO 1 o la tecla INTERACTIVO 2 para                                                                                                    |        |
|                                                                                                    |                                                                                                    | seleccionar un encendido.                                                                                                    | 0      |
|                                                                                                    |                                                                                                    | Tocar la tecla INTERACTIVO 3.                                                                                                    | $\sim$ |
|                                                                                                    |                                                                                                    | tocar nada durante 60 s).                                                                                                    |        |
| Elimi                                                                                                    | nación de ur                                                                                                    | n encendido                                                                                                    |        |
| gurarse d                                                                                                    | e que el dispo                                                                                                    | isitivo esté apagado.<br> <br>  Tocar la tecla INTERACTIVO 3                                                                                                    |        |
|                                                                                                    |                                                                                                    | Tocar la tecla INTERACTIVO 1 o la tecla INTERACTIVO 2 para                                                                                                    |        |
| *                                                                                                    |                                                                                                    | seleccionar «Encendidos».                                                                                                    |        |
|                                                                                                    |                                                                                                    | encendidos en amarillo.                                                                                                    |        |
| Ý                                                                                                    |                                                                                                    | Tocar la tecla INTERACTIVO 1 o la tecla INTERACTIVO 2 para<br>seleccionar un encendido.                                                                                                    |        |
| ~                                                                                                    |                                                                                                    | Tocar la tecla INTERACTIVO 3.                                                                                                    |        |
| <b>√</b>                                                                                                    |                                                                                                    | Tocar la tecla INTERACTIVO 1 o la tecla INTERACTIVO 2 para                                                                                                    |        |
|                                                                                                    | / • ]                                                                                                    | Tocar la tecla INTERACTIVO 3.                                                                                                    |        |
|                                                                                                    |                                                                                                    | Tacar de pueve la tacla INTERACTIVO 2                                                                                                    |        |
|                                                                                                    |                                                                                                    | Tocar la tecla INTERACTIVO 4 para salir del procedimiento (o po                                                                                                    |        |
| Ajus                                                                                                    | te de los para                                                                                                    | ámetros de configuración                                                                                                    |        |
| Ajus<br>Ajus<br>ATEI<br>La n<br>pará                                                                                                    | NCIÓN<br>modificación de<br>metros cuya u                                                                                                    | ámetros de configuración<br>el parámetro P1 provoca una adaptación automática del valor de los<br>unidad de medida es °C o °F.                                                                                                    |        |
| Ajus<br>1 Ajus<br>ATEI<br>La n<br>pará                                                                                                    | NCIÓN<br>nodificación de<br>metros cuya u                                                                                                    | ámetros de configuración<br>el parámetro P1 provoca una adaptación automática del valor de los<br>unidad de medida es °C o °F.                                                                                                    |        |
| AJUS<br>1 Ajus<br>ATEI<br>La n<br>pará<br>egurarse d                                                                                                    | TES<br>te de los para<br>NCIÓN<br>nodificación de<br>metros cuya u<br>e que el dispo                                                                                                    | ámetros de configuración<br>el parámetro P1 provoca una adaptación automática del valor de los<br>unidad de medida es °C o °F.<br>isitivo esté apagado.<br>Tocar la tecla INTERACTIVO 4: el display visualizará el menú<br>Configuración                                                                                                    |        |
| AUUS<br>1 Ajus<br>ATEI<br>La n<br>pará<br>egurarse d                                                                                                    | VCIÓN<br>Nodificación de<br>metros cuya u<br>e que el dispo                                                                                                    | ámetros de configuración<br>el parámetro P1 provoca una adaptación automática del valor de los<br>unidad de medida es °C o °F.<br>sitivo esté apagado.<br>Tocar la tecla INTERACTIVO 4: el display visualizará el menú<br>«Configuración».<br>Tocar la tecla INTERACTIVO 1 o la tecla INTERACTIVO 2 para                                                                                                    | *      |
| AJUS<br>Ajus<br>ATEI<br>La n<br>pará                                                                                                    | VCIÓN<br>nodificación de<br>metros cuya u<br>e que el dispo                                                                                                    | ámetros de configuración el parámetro P1 provoca una adaptación automática del valor de los unidad de medida es °C o °F. sitivo esté apagado. Tocar la tecla INTERACTIVO 4: el display visualizará el menú «Configuración». Tocar la tecla INTERACTIVO 1 o la tecla INTERACTIVO 2 para seleccionar «Servicio de asistencia». Tocar la tecla INTERACTIVO 3: el display visualizará                                                                                                    | *      |
| AJUS<br>Ajus<br>La n<br>pará<br>egurarse d                                                                                                    | VCIÓN<br>nodificación de<br>metros cuya u<br>e que el dispo                                                                                                    | <ul> <li>ámetros de configuración</li> <li>el parámetro P1 provoca una adaptación automática del valor de los unidad de medida es °C o °F.</li> <li>sitivo esté apagado.</li> <li>Tocar la tecla INTERACTIVO 4: el display visualizará el menú «Configuración».</li> <li>Tocar la tecla INTERACTIVO 1 o la tecla INTERACTIVO 2 para seleccionar «Servicio de asistencia».</li> <li>Tocar la tecla INTERACTIVO 3: el display visualizará «contraseña» en amarillo.</li> <li>Tocar la tecla INTERACTIVO 1 o la tecla INTERACTIVO 2 en los</li> </ul>                                                                                                    | *      |
| AJUS<br>Ajus<br>ATEL<br>La n<br>pará<br>2gurarse d                                                                                                    | Action of the second second se                                                                                                    | ámetros de configuración<br>el parámetro P1 provoca una adaptación automática del valor de los<br>unidad de medida es °C o °F.<br>sitivo esté apagado.<br>Tocar la tecla INTERACTIVO 4: el display visualizará el menú<br>«Configuración».<br>Tocar la tecla INTERACTIVO 1 o la tecla INTERACTIVO 2 para<br>seleccionar «Servicio de asistencia».<br>Tocar la tecla INTERACTIVO 3: el display visualizará<br>«Contraseña» en amarillo.<br>Tocar la tecla INTERACTIVO 1 o la tecla INTERACTIVO 2 en los<br>siguientes 15 s para ajustar «-19».<br>Tocar la tecla INTERACTIVO 3: el display visualizará el menú<br>siguientes 15 s para ajustar «-19».                                                                                                    | *      |
| AJUS<br>Ajus<br>ATEL<br>La n<br>pará<br>sgurarse d<br>V                                                                                                    | VCIÓN<br>nodificación de<br>metros cuya u<br>e que el dispo                                                                                                    | ámetros de configuración<br>el parámetro P1 provoca una adaptación automática del valor de los<br>unidad de medida es °C o °F.<br>sitivo esté apagado.<br>Tocar la tecla INTERACTIVO 4: el display visualizará el menú<br>«Configuración».<br>Tocar la tecla INTERACTIVO 1 o la tecla INTERACTIVO 2 para<br>seleccionar «Servicio de asistencia».<br>Tocar la tecla INTERACTIVO 3: el display visualizará<br>«Contraseña» en amarillo.<br>Tocar la tecla INTERACTIVO 1 o la tecla INTERACTIVO 2 en los<br>siguientes 15 s para ajustar «-19».<br>Tocar la tecla INTERACTIVO 3: el display visualizará el menú<br>«Servicio de asistencia».                                                                                                    | *      |
| ATUS<br>Ajus<br>ATEL<br>La n<br>pará<br>egurarse d<br>V                                                                                                    | VCIÓN<br>nodificación de<br>metros cuya u<br>e que el dispo<br>controloción<br>controloción<br>contreloci<br>controloci<br>controloción<br>controloci                                                                                                    | <ul> <li>ámetros de configuración</li> <li>al parámetro P1 provoca una adaptación automática del valor de los unidad de medida es °C o °F.</li> <li>sitivo esté apagado.</li> <li>Tocar la tecla INTERACTIVO 4: el display visualizará el menú «Configuración».</li> <li>Tocar la tecla INTERACTIVO 1 o la tecla INTERACTIVO 2 para seleccionar «Servicio de asistencia».</li> <li>Tocar la tecla INTERACTIVO 3: el display visualizará «Contraseña» en amarillo.</li> <li>Tocar la tecla INTERACTIVO 1 o la tecla INTERACTIVO 2 en los siguientes 15 s para ajustar «-19».</li> <li>Tocar la tecla INTERACTIVO 3: el display visualizará el menú «Servicio de asistencia».</li> <li>Tocar la tecla INTERACTIVO 3: el display visualizará el menú «Servicio de asistencia».</li> <li>Tocar la tecla INTERACTIVO 3: el display visualizará el menú «Servicio de asistencia».</li> </ul>                                                                                                    | *      |
| AJUS<br>AJUS<br>AJUS<br>Can<br>para<br>cgurarse d<br>ATEI<br>La n<br>para<br>cgurarse d<br>ATEI<br>La n<br>para<br>cgurarse d<br>C<br>C<br>C<br>C<br>C<br>C<br>C<br>C<br>C<br>C<br>C<br>C<br>C<br>C<br>C<br>C<br>C<br>C<br>C                                                                                                    | VCIÓN<br>nodificación de<br>metros cuya u<br>e que el dispo<br>controloción<br>controloción<br>contreloci<br>controloci<br>controloción<br>controloci                                                                                                    | ámetros de configuración el parámetro P1 provoca una adaptación automática del valor de los unidad de medida es °C o °F. sitivo esté apagado. Tocar la tecla INTERACTIVO 4: el display visualizará el menú «Configuración». Tocar la tecla INTERACTIVO 1 o la tecla INTERACTIVO 2 para seleccionar «Servicio de asistencia». Tocar la tecla INTERACTIVO 3: el display visualizará «Contraseña» en amarillo. Tocar la tecla INTERACTIVO 1 o la tecla INTERACTIVO 2 en los siguientes 15 s para ajustar «-19». Tocar la tecla INTERACTIVO 3: el display visualizará el menú «Servicio de asistencia». Tocar la tecla INTERACTIVO 3: el display visualizará el menú «Servicio de asistencia». Tocar la tecla INTERACTIVO 1 o la tecla INTERACTIVO 2 para seleccionar un parámetro. Tocar la tecla INTERACTIVO 1 o la tecla INTERACTIVO 2 para seleccionar un parámetro.                                                                                                    | *      |
| ATUS<br>Ajus<br>ATEL<br>La n<br>pará<br>egurarse d<br>V<br>V<br>V                                                                                                    | VCIÓN<br>nodificación de<br>metros cuya u<br>e que el dispo<br>contrologia<br>contrologia<br>con                                                                          | <ul> <li>ámetros de configuración</li> <li>al parámetro P1 provoca una adaptación automática del valor de los unidad de medida es °C o °F.</li> <li>sitivo esté apagado.</li> <li>Tocar la tecla INTERACTIVO 4: el display visualizará el menú «Configuración».</li> <li>Tocar la tecla INTERACTIVO 1 o la tecla INTERACTIVO 2 para seleccionar «Servicio de asistencia».</li> <li>Tocar la tecla INTERACTIVO 3: el display visualizará el menú «Contraseña» en amarillo.</li> <li>Tocar la tecla INTERACTIVO 1 o la tecla INTERACTIVO 2 en los siguientes 15 s para ajustar «-19».</li> <li>Tocar la tecla INTERACTIVO 3: el display visualizará el menú «Servicio de asistencia».</li> <li>Tocar la tecla INTERACTIVO 3: el display visualizará el menú «Servicio de asistencia».</li> <li>Tocar la tecla INTERACTIVO 1 o la tecla INTERACTIVO 2 para seleccionar un parámetro.</li> <li>Tocar la tecla INTERACTIVO 3: el display visualizará el parámetro en amarillo.</li> <li>Tocar la tecla INTERACTIVO 3: el display visualizará el parámetro en amarillo.</li> <li>Tocar la tecla INTERACTIVO 1 o la tecla INTERACTIVO 2 para seleccionar un parámetro.</li> <li>Tocar la tecla INTERACTIVO 1 o la tecla INTERACTIVO 2 para seleccionar un parámetro.</li> </ul>                                                                                                    | *      |
| ATUS<br>Ajus<br>ATEL<br>La n<br>para<br>sgurarse d<br>V<br>V<br>V<br>V                                                                                                    | VCIÓN<br>nodificación de<br>metros cuya u<br>e que el dispo<br>contrologia<br>contrologia<br>con                                                                          | <ul> <li>ámetros de configuración</li> <li>el parámetro P1 provoca una adaptación automática del valor de los unidad de medida es °C o °F.</li> <li>sitivo esté apagado.</li> <li>Tocar la tecla INTERACTIVO 4: el display visualizará el menú «Configuración».</li> <li>Tocar la tecla INTERACTIVO 1 o la tecla INTERACTIVO 2 para seleccionar «Servicio de asistencia».</li> <li>Tocar la tecla INTERACTIVO 3: el display visualizará el menú «Contraseña» en amarillo.</li> <li>Tocar la tecla INTERACTIVO 3: el display visualizará el menú «Servicio de asistencia».</li> <li>Tocar la tecla INTERACTIVO 3: el display visualizará el menú «Servicio de asistencia».</li> <li>Tocar la tecla INTERACTIVO 3: el display visualizará el menú «Servicio de asistencia».</li> <li>Tocar la tecla INTERACTIVO 1 o la tecla INTERACTIVO 2 para seleccionar un parámetro.</li> <li>Tocar la tecla INTERACTIVO 3: el display visualizará el parámetro en amarillo.</li> <li>Tocar la tecla INTERACTIVO 3: el display visualizará el parámetro en amarillo.</li> <li>Tocar la tecla INTERACTIVO 1 o la tecla INTERACTIVO 2 para seleccionar un parámetro.</li> <li>Tocar la tecla INTERACTIVO 3: el display visualizará el parámetro en amarillo.</li> <li>Tocar la tecla INTERACTIVO 1 o la tecla INTERACTIVO 2 para seleccionar un parámetro.</li> <li>Tocar la tecla INTERACTIVO 3 (o no tocar nada durante 15 s).</li> </ul>                                                                                                    | *      |
| ATUS<br>AJUS<br>AJUS<br>ATEL<br>La n<br>pará<br>como<br>como<br>ATUS<br>ATEL<br>La n<br>pará<br>como<br>ATUS<br>ATUS                                                                                                    | VCIÓN<br>nodificación de<br>metros cuya u<br>e que el dispo<br>contrologia<br>contrologia<br>con                                                                          | <ul> <li>ámetros de configuración</li> <li>al parámetro P1 provoca una adaptación automática del valor de los unidad de medida es °C o °F.</li> <li>sitivo esté apagado.</li> <li>Tocar la tecla INTERACTIVO 4: el display visualizará el menú «Configuración».</li> <li>Tocar la tecla INTERACTIVO 1 o la tecla INTERACTIVO 2 para seleccionar «Servicio de asistencia».</li> <li>Tocar la tecla INTERACTIVO 3: el display visualizará el menú «Contraseña» en amarillo.</li> <li>Tocar la tecla INTERACTIVO 1 o la tecla INTERACTIVO 2 en los siguientes 15 s para ajustar «-19».</li> <li>Tocar la tecla INTERACTIVO 3: el display visualizará el menú «Servicio de asistencia».</li> <li>Tocar la tecla INTERACTIVO 3: el display visualizará el menú «Servicio de asistencia».</li> <li>Tocar la tecla INTERACTIVO 3: el display visualizará el parámetro.</li> <li>Tocar la tecla INTERACTIVO 3: el display visualizará el parámetro en amarillo.</li> <li>Tocar la tecla INTERACTIVO 3: el display visualizará el parámetro en amarillo.</li> <li>Tocar la tecla INTERACTIVO 1 o la tecla INTERACTIVO 2 para seleccionar un parámetro.</li> <li>Tocar la tecla INTERACTIVO 3: el display visualizará el parámetro en amarillo.</li> <li>Tocar la tecla INTERACTIVO 3: el display visualizará el parámetro en amarillo.</li> <li>Tocar la tecla INTERACTIVO 3 (o no tocar nada durante 15 s).</li> <li>Tocar la tecla INTERACTIVO 4 para salir del procedimiento (o no tacen durante durante (a c)</li> </ul>                                                                                                    | *      |
| ATUS<br>ATUS<br>La n<br>para<br>egurarse c<br>V<br>V<br>V<br>V<br>V<br>V<br>V<br>V<br>V<br>V<br>V<br>V<br>V                                                                                                    | VCIÓN<br>nodificación de<br>metros cuya u<br>e que el dispo<br>contrologicación de<br>metros cuya u<br>e que el dispo<br>contrologicación de<br>contrologicación de<br>contro                                                                                                    | <ul> <li>ámetros de configuración</li> <li>el parámetro P1 provoca una adaptación automática del valor de los unidad de medida es °C o °F.</li> <li>sitivo esté apagado.</li> <li>Tocar la tecla INTERACTIVO 4: el display visualizará el menú «Configuración».</li> <li>Tocar la tecla INTERACTIVO 1 o la tecla INTERACTIVO 2 para seleccionar «Servicio de asistencia».</li> <li>Tocar la tecla INTERACTIVO 3: el display visualizará el menú «Contraseña» en amarillo.</li> <li>Tocar la tecla INTERACTIVO 1 o la tecla INTERACTIVO 2 en los siguientes 15 s para ajustar «-19».</li> <li>Tocar la tecla INTERACTIVO 3: el display visualizará el menú «Servicio de asistencia».</li> <li>Tocar la tecla INTERACTIVO 3: el display visualizará el menú «Servicio de asistencia».</li> <li>Tocar la tecla INTERACTIVO 1 o la tecla INTERACTIVO 2 para seleccionar un parámetro.</li> <li>Tocar la tecla INTERACTIVO 3: el display visualizará el parámetro en amarillo.</li> <li>Tocar la tecla INTERACTIVO 1 o la tecla INTERACTIVO 2 para seleccionar un parámetro.</li> <li>Tocar la tecla INTERACTIVO 3 en la tecla INTERACTIVO 2 en los siguientes 15 s para ajustar el valor.</li> <li>Tocar la tecla INTERACTIVO 3 (o no tocar nada durante 15 s).</li> <li>Tocar la tecla INTERACTIVO 3 (o no tocar nada durante 15 s).</li> <li>Tocar la tecla INTERACTIVO 4 para salir del procedimiento (o no tocar nada durante 60 s).</li> </ul>                                                                                                    | *      |
| AUS:       1     Ajus: $ATEI       La n       par2       Q V V V V V V V V V V V V V V V V V V V V V V V V V V V V V V V V V V V V V V V V V V V V V V V V V V V V V V V V V $                                                                                                    | VCIÓN<br>nodificación de<br>metros cuya u<br>e que el dispo<br>contrologia<br>de contrologia<br>de contrologi<br>de contrologia<br>de contrologia<br>de contrologia<br>de c                                                                                                    | <ul> <li>ámetros de configuración</li> <li>el parámetro P1 provoca una adaptación automática del valor de los unidad de medida es °C o °F.</li> <li>sitivo esté apagado.</li> <li>Tocar la tecla INTERACTIVO 4: el display visualizará el menú «Configuración».</li> <li>Tocar la tecla INTERACTIVO 1 o la tecla INTERACTIVO 2 para seleccionar «Servicio de asistencia».</li> <li>Tocar la tecla INTERACTIVO 3: el display visualizará el menú «Contraseña» en amarillo.</li> <li>Tocar la tecla INTERACTIVO 1 o la tecla INTERACTIVO 2 en los siguientes 15 s para ajustar «-19».</li> <li>Tocar la tecla INTERACTIVO 3: el display visualizará el menú «Servicio de asistencia».</li> <li>Tocar la tecla INTERACTIVO 3: el display visualizará el menú «Servicio de asistencia».</li> <li>Tocar la tecla INTERACTIVO 3: el display visualizará el parámetro.</li> <li>Tocar la tecla INTERACTIVO 3: el display visualizará el parámetro en amarillo.</li> <li>Tocar la tecla INTERACTIVO 3: el display visualizará el parámetro en amarillo.</li> <li>Tocar la tecla INTERACTIVO 1 o la tecla INTERACTIVO 2 en los siguientes 15 s para ajustar el valor.</li> <li>Tocar la tecla INTERACTIVO 3 (o no tocar nada durante 15 s).</li> <li>Tocar la tecla INTERACTIVO 3 (o no tocar nada durante 15 s).</li> <li>Tocar la tecla INTERACTIVO 3 (o no tocar nada durante 60 s).</li> <li>y del día de la semana</li> </ul>                                                                                                    | *      |
| ATEL<br>ATEL<br>La n<br>paré<br>egurarse c<br>V<br>V<br>V<br>V<br>V<br>V<br>V<br>ATEL<br>ATEL                                                                                                    | VCIÓN<br>vCIÓN<br>vCIÓN<br>vCIÓN<br>vCIÓN<br>vCIÓN<br>vCIÓN<br>vCIÓN<br>vCIÓN<br>vCIÓN<br>vCIÓN<br>vCIÓN<br>vCIÓN<br>vCIÓN<br>vCIÓN<br>vCIÓN<br>vCIÓN<br>vCIÓN                                                                                                    | <ul> <li>ámetros de configuración</li> <li>el parámetro P1 provoca una adaptación automática del valor de los unidad de medida es °C o °F.</li> <li>sitivo esté apagado.</li> <li>Tocar la tecla INTERACTIVO 4: el display visualizará el menú «Configuración».</li> <li>Tocar la tecla INTERACTIVO 1 o la tecla INTERACTIVO 2 para seleccionar «Servicio de asistencia».</li> <li>Tocar la tecla INTERACTIVO 3: el display visualizará «Contraseña» en amarillo.</li> <li>Tocar la tecla INTERACTIVO 1 o la tecla INTERACTIVO 2 en los siguientes 15 s para ajustar «-19».</li> <li>Tocar la tecla INTERACTIVO 3: el display visualizará el menú «Servicio de asistencia».</li> <li>Tocar la tecla INTERACTIVO 3: el display visualizará el menú «Servicio de asistencia».</li> <li>Tocar la tecla INTERACTIVO 1 o la tecla INTERACTIVO 2 para seleccionar un parámetro.</li> <li>Tocar la tecla INTERACTIVO 3: el display visualizará el parámetro en amarillo.</li> <li>Tocar la tecla INTERACTIVO 3: el display visualizará el parámetro en amarillo.</li> <li>Tocar la tecla INTERACTIVO 1 o la tecla INTERACTIVO 2 para seleccionar un parámetro.</li> <li>Tocar la tecla INTERACTIVO 3 en los dos minutos sucesivos al ajuste de la tecla interactivo 4 para salir del procedimiento (o no tocar nada durante 60 s).</li> <li>y del día de la semana</li> </ul>                                                                                                    | *      |
| ATUS<br>ATUS<br>ATUS<br>La n<br>pará<br>egurarse c<br>V<br>V<br>V<br>V<br>V<br>V<br>V<br>V<br>V<br>ATEI<br>No s<br>hora                                                                                                    | VCIÓN<br>A CON<br>A CON<br>A | <ul> <li>ámetros de configuración</li> <li>el parámetro P1 provoca una adaptación automática del valor de los unidad de medida es °C o °F.</li> <li>sitivo esté apagado.</li> <li>Tocar la tecla INTERACTIVO 4: el display visualizará el menú «Configuración».</li> <li>Tocar la tecla INTERACTIVO 1 o la tecla INTERACTIVO 2 para seleccionar «Servicio de asistencia».</li> <li>Tocar la tecla INTERACTIVO 3: el display visualizará el menú «Contraseña» en amarillo.</li> <li>Tocar la tecla INTERACTIVO 1 o la tecla INTERACTIVO 2 en los siguientes 15 s para ajustar «-19».</li> <li>Tocar la tecla INTERACTIVO 3: el display visualizará el menú «Servicio de asistencia».</li> <li>Tocar la tecla INTERACTIVO 3: el display visualizará el menú «Servicio de asistencia».</li> <li>Tocar la tecla INTERACTIVO 3: el display visualizará el parámetro.</li> <li>Tocar la tecla INTERACTIVO 1 o la tecla INTERACTIVO 2 para seleccionar un parámetro.</li> <li>Tocar la tecla INTERACTIVO 3: el display visualizará el parámetro en amarillo.</li> <li>Tocar la tecla INTERACTIVO 1 o la tecla INTERACTIVO 2 para seleccionar un parámetro.</li> <li>Tocar la tecla INTERACTIVO 3 co no tocar nada durante 15 s).</li> <li>Tocar la tecla INTERACTIVO 3 (o no tocar nada durante 15 s).</li> <li>Tocar la tecla INTERACTIVO 3 (o no tocar nada durante 15 s).</li> <li>Tocar la tecla INTERACTIVO 4 para salir del procedimiento (o no tocar nada durante 60 s).</li> <li>y del día de la semana</li> </ul>                                                                                                    | *      |
| ATEL<br>ATEL<br>La n<br>pará<br>egurarse c<br>V<br>V<br>V<br>V<br>V<br>V<br>V<br>V<br>V<br>V<br>V<br>V<br>V<br>V<br>V<br>V<br>V<br>V<br>V                                                                                                    | VCIÓN<br>vertication de<br>metros cuya u<br>e que el disport<br>e que el disport<br>e que el                                                                                                    | <ul> <li>ámetros de configuración</li> <li>el parámetro P1 provoca una adaptación automática del valor de los unidad de medida es °C o °F.</li> <li>sitivo esté apagado.</li> <li>Tocar la tecla INTERACTIVO 4: el display visualizará el menú «Configuración».</li> <li>Tocar la tecla INTERACTIVO 1 o la tecla INTERACTIVO 2 para seleccionar «Servicio de asistencia».</li> <li>Tocar la tecla INTERACTIVO 3: el display visualizará el menú «Contraseña» en amarillo.</li> <li>Tocar la tecla INTERACTIVO 3: el display visualizará el menú «Servicio de asistencia».</li> <li>Tocar la tecla INTERACTIVO 3: el display visualizará el menú «Servicio de asistencia».</li> <li>Tocar la tecla INTERACTIVO 3: el display visualizará el menú «Servicio de asistencia».</li> <li>Tocar la tecla INTERACTIVO 1 o la tecla INTERACTIVO 2 para seleccionar un parámetro.</li> <li>Tocar la tecla INTERACTIVO 3: el display visualizará el parámetro en amarillo.</li> <li>Tocar la tecla INTERACTIVO 3: el display visualizará el parámetro en amarillo.</li> <li>Tocar la tecla INTERACTIVO 1 o la tecla INTERACTIVO 2 para seleccionar un parámetro.</li> <li>Tocar la tecla INTERACTIVO 3: el display visualizará el parámetro en amarillo.</li> <li>Tocar la tecla INTERACTIVO 3 o no tocar nada durante 15 s).</li> <li>Tocar la tecla INTERACTIVO 3 (o no tocar nada durante 15 s).</li> <li>Tocar la tecla INTERACTIVO 4 para salir del procedimiento (o no tocar nada durante 60 s).</li> <li>y del día de la semana</li> </ul>                                                                                                    | *      |
| ATEI<br>ATEI<br>Can<br>para<br>egurarse c<br>C<br>C<br>C<br>C<br>C<br>C<br>C<br>C<br>C<br>C<br>C<br>C<br>C<br>C<br>C<br>C<br>C<br>C<br>C                                                                                                    | VCIÓN<br>a que el dispo<br>e que el dispo<br>a que el dispo<br>a que el dispo<br>a que el dispo<br>a que el dispo<br>a que el dispo<br>a que el dispo<br>a que el dispo<br>a que el dispo<br>a que el dispo<br>a que el dispo<br>a que el dispo<br>a que el dispo<br>a que el dispo<br>a que el dispo<br>a que el dispo                                                                                                    | <ul> <li>ámetros de configuración</li> <li>el parámetro P1 provoca una adaptación automática del valor de los inidad de medida es °C o °F.</li> <li>sitivo esté apagado.</li> <li>Tocar la tecla INTERACTIVO 4: el display visualizará el menú «Configuración».</li> <li>Tocar la tecla INTERACTIVO 1 o la tecla INTERACTIVO 2 para seleccionar «Servicio de asistencia».</li> <li>Tocar la tecla INTERACTIVO 3: el display visualizará el menú «Contraseña» en amarillo.</li> <li>Tocar la tecla INTERACTIVO 1 o la tecla INTERACTIVO 2 en los siguientes 15 s para ajustar «-19».</li> <li>Tocar la tecla INTERACTIVO 3: el display visualizará el menú «Servicio de asistencia».</li> <li>Tocar la tecla INTERACTIVO 3: el display visualizará el menú «Servicio de asistencia».</li> <li>Tocar la tecla INTERACTIVO 1 o la tecla INTERACTIVO 2 para seleccionar un parámetro.</li> <li>Tocar la tecla INTERACTIVO 3: el display visualizará el parámetro en amarillo.</li> <li>Tocar la tecla INTERACTIVO 1 o la tecla INTERACTIVO 2 para seleccionar un parámetro.</li> <li>Tocar la tecla INTERACTIVO 3 co no tocar nada durante 15 s).</li> <li>Tocar la tecla INTERACTIVO 3 (o no tocar nada durante 15 s).</li> <li>Tocar la tecla INTERACTIVO 3 (o no tocar nada durante 15 s).</li> <li>Tocar la tecla INTERACTIVO 4 para salir del procedimiento (o no tocar nada durante 60 s).</li> <li>y del día de la semana</li> </ul>                                                                                                    | *      |
| ATEL<br>ATEL<br>ATEL<br>ATEL<br>ATEL<br>ATEL<br>ATEL<br>ATEL                                                                                                    | VCIÓN<br>ve de la hora<br>ve de la hora<br>ve de la hora<br>ve de la hora<br>ve de la hora<br>ve de la hora<br>ve de la hora<br>ve de la hora                                                                                                    | <ul> <li>ámetros de configuración</li> <li>el parámetro P1 provoca una adaptación automática del valor de los inidad de medida es °C o °F.</li> <li>sitivo esté apagado.</li> <li>Tocar la tecla INTERACTIVO 4: el display visualizará el menú «Configuración».</li> <li>Tocar la tecla INTERACTIVO 1 o la tecla INTERACTIVO 2 para seleccionar «Servicio de asistencia».</li> <li>Tocar la tecla INTERACTIVO 3: el display visualizará el menú «Contraseña» en amarillo.</li> <li>Tocar la tecla INTERACTIVO 3: el display visualizará el menú «Servicio de asistencia».</li> <li>Tocar la tecla INTERACTIVO 3: el display visualizará el menú «Servicio de asistencia».</li> <li>Tocar la tecla INTERACTIVO 3: el display visualizará el menú «Servicio de asistencia».</li> <li>Tocar la tecla INTERACTIVO 1 o la tecla INTERACTIVO 2 para seleccionar un parámetro.</li> <li>Tocar la tecla INTERACTIVO 3: el display visualizará el parámetro en amarillo.</li> <li>Tocar la tecla INTERACTIVO 3: el display visualizará el parámetro en amarillo.</li> <li>Tocar la tecla INTERACTIVO 1 o la tecla INTERACTIVO 2 para seleccionar un parámetro.</li> <li>Tocar la tecla INTERACTIVO 3 (o no tocar nada durante 15 s).</li> <li>Tocar la tecla INTERACTIVO 4 para salir del procedimiento (o no tocar nada durante 60 s).</li> <li>y del día de la semana</li> </ul> nutación al dispositivo en los dos minutos sucesivos al ajuste de la a semana. sitivo esté apagado. Tocar la tecla INTERACTIVO 4: el display visualizará el menú «Configuración». Tocar la tecla INTERACTIVO 4: el display visualizará el menú seleccionar «Reloj».                                                                                                    | *      |
| ATEI<br>ATEI<br>ATEI | VCIÓN<br>a que el dispo<br>e que el dispo<br>controlo de<br>metros cuya u<br>e que el dispo<br>controlo de<br>controlo de<br>vCIÓN<br>acar la alime<br>y del día de la hora                                                                                                    | <ul> <li>ámetros de configuración</li> <li>el parámetro P1 provoca una adaptación automática del valor de los inidad de medida es °C o °F.</li> <li>sitivo esté apagado.</li> <li>Tocar la tecla INTERACTIVO 4: el display visualizará el menú «Configuración».</li> <li>Tocar la tecla INTERACTIVO 1 o la tecla INTERACTIVO 2 para seleccionar «Servicio de asistencia».</li> <li>Tocar la tecla INTERACTIVO 3: el display visualizará el menú «Contraseña» en amarillo.</li> <li>Tocar la tecla INTERACTIVO 3: el display visualizará el menú «Servicio de asistencia».</li> <li>Tocar la tecla INTERACTIVO 3: el display visualizará el menú «Servicio de asistencia».</li> <li>Tocar la tecla INTERACTIVO 1 o la tecla INTERACTIVO 2 para seleccionar un parámetro.</li> <li>Tocar la tecla INTERACTIVO 3: el display visualizará el parámetro en amarillo.</li> <li>Tocar la tecla INTERACTIVO 1 o la tecla INTERACTIVO 2 para seleccionar un parámetro.</li> <li>Tocar la tecla INTERACTIVO 3 el display visualizará el parámetro en amarillo.</li> <li>Tocar la tecla INTERACTIVO 3 o no tocar nada durante 15 s).</li> <li>Tocar la tecla INTERACTIVO 3 (o no tocar nada durante 15 s).</li> <li>Tocar la tecla INTERACTIVO 3 (o no tocar nada durante 15 s).</li> <li>Tocar la tecla INTERACTIVO 4 para salir del procedimiento (o no tocar nada durante 60 s).</li> <li>y del día de la semana</li> </ul>                                                                                                    | *      |
| ATEL<br>ATEL<br>ATEL | VCIÓN<br>ve de la hora<br>ve de la hora<br>ve que el dispo<br>ve que el dispo<br>ve que que el dispo<br>ve que que el dispo<br>ve que que el dispo<br>ve que que el dispo<br>ve que que que que que que que que que qu                                                                                                    | ámetros de configuración         el parámetro P1 provoca una adaptación automática del valor de los<br>unidad de medida es °C o °F.         sitivo esté apagado.         Tocar la tecla INTERACTIVO 4: el display visualizará el menú<br>«Configuración».         Tocar la tecla INTERACTIVO 1 o la tecla INTERACTIVO 2 para<br>seleccionar «Servicio de asistencia».         Tocar la tecla INTERACTIVO 3: el display visualizará<br>«Contraseña» en amarillo.         Tocar la tecla INTERACTIVO 3: el display visualizará el menú<br>«Servicio de asistencia».         Tocar la tecla INTERACTIVO 3: el display visualizará el menú<br>«Servicio de asistencia».         Tocar la tecla INTERACTIVO 3: el display visualizará el menú<br>«Servicio de asistencia».         Tocar la tecla INTERACTIVO 3: el display visualizará el parámetro<br>en amarillo.         Tocar la tecla INTERACTIVO 3: el display visualizará el parámetro<br>en amarillo.         Tocar la tecla INTERACTIVO 4: ol a tecla INTERACTIVO 2 en los<br>siguientes 15 s para ajustar el valor.         Tocar la tecla INTERACTIVO 3 (o no tocar nada durante 15 s).         Tocar la tecla INTERACTIVO 4 para salir del procedimiento (o no<br>tocar nada durante 60 s).         y del día de la semana         ntación al dispositivo en los dos minutos sucesivos al ajuste de la<br>a semana.         seitivo esté apagado.         Tocar la tecla INTERACTIVO 4: el display visualizará el menú<br>«Configuración».         Tocar la tecla INTERACTIVO 4: ol a tecla INTERACTIVO 2 para<br>seleccionar «Reloj».         Tocar la tecla INTER                                                                                                    | *      |
| AJUS<br>AJUS<br>ATEI<br>La n<br>para<br>segurarse c                                                                                                    | VCIÓN<br>ace de la hora<br>VCIÓN<br>ace que el dispo<br>ace de la hora<br>VCIÓN<br>acer la alime<br>vCIÓN<br>acer la alime<br>vCIÓN                                                                                                    | <ul> <li>ámetros de configuración</li> <li>al parámetro P1 provoca una adaptación automática del valor de los inidad de medida es °C o °F.</li> <li>sitivo esté apagado.</li> <li>Tocar la tecla INTERACTIVO 4: el display visualizará el menú «Configuración».</li> <li>Tocar la tecla INTERACTIVO 1 o la tecla INTERACTIVO 2 para seleccionar «Servicio de asistencia».</li> <li>Tocar la tecla INTERACTIVO 3: el display visualizará el menú «Contraseña» en amarillo.</li> <li>Tocar la tecla INTERACTIVO 3: el display visualizará el menú «Contraseña» en amarillo.</li> <li>Tocar la tecla INTERACTIVO 3: el display visualizará el menú «Servicio de asistencia».</li> <li>Tocar la tecla INTERACTIVO 3: el display visualizará el menú «Servicio de asistencia».</li> <li>Tocar la tecla INTERACTIVO 3: el display visualizará el menú «Servicio de asistencia».</li> <li>Tocar la tecla INTERACTIVO 3: el display visualizará el parámetro en amarillo.</li> <li>Tocar la tecla INTERACTIVO 1 o la tecla INTERACTIVO 2 para seleccionar un parámetro.</li> <li>Tocar la tecla INTERACTIVO 3 (o no tocar nada durante 15 s).</li> <li>Tocar la tecla INTERACTIVO 4 para salir del procedimiento (o no tocar nada durante 60 s).</li> <li>y del día de la semana</li> </ul>                                                                                                    | *      |
| ATEL<br>ATEL<br>La n<br>para<br>egurarse c<br>V<br>V<br>V<br>V<br>V<br>V<br>V<br>V<br>V<br>V<br>V<br>V<br>V                                                                                                    | VCIÓN<br>ve que el dispo<br>e que el dispo<br>c<br>o<br>c<br>c<br>o<br>c<br>c<br>o<br>c<br>c<br>c<br>c<br>c<br>c<br>c<br>c<br>c<br>c<br>c<br>c<br>c                                                                                                    | <ul> <li>ámetros de configuración</li> <li>al parámetro P1 provoca una adaptación automática del valor de los unidad de medida es °C o °F.</li> <li>sistivo esté apagado.</li> <li>Tocar la tecla INTERACTIVO 4: el display visualizará el menú «Configuración».</li> <li>Tocar la tecla INTERACTIVO 1 o la tecla INTERACTIVO 2 para seleccionar «Servicio de asistencia».</li> <li>Tocar la tecla INTERACTIVO 1 o la tecla INTERACTIVO 2 en los siguientes 15 s para ajustar «19».</li> <li>Tocar la tecla INTERACTIVO 3: el display visualizará el menú «Servicio de asistencia».</li> <li>Tocar la tecla INTERACTIVO 3: el display visualizará el menú «Servicio de asistencia».</li> <li>Tocar la tecla INTERACTIVO 3: el display visualizará el menú «Servicio de asistencia».</li> <li>Tocar la tecla INTERACTIVO 3: el display visualizará el parámetro en amarillo.</li> <li>Tocar la tecla INTERACTIVO 1 o la tecla INTERACTIVO 2 para seleccionar un parámetro.</li> <li>Tocar la tecla INTERACTIVO 1 o la tecla INTERACTIVO 2 en los siguientes 15 s para ajustar el valor.</li> <li>Tocar la tecla INTERACTIVO 3 (o no tocar nada durante 15 s).</li> <li>Tocar la tecla INTERACTIVO 4 para salir del procedimiento (o no tocar nada durante 60 s).</li> <li>y del día de la semana</li> </ul> Intación al dispositivo en los dos minutos sucesivos al ajuste de la a semana. Istivo esté apagado. Tocar la tecla INTERACTIVO 1 o la tecla INTERACTIVO 2 para seleccionar «Reloj». Tocar la tecla INTERACTIVO 3. Tocar la tecla INTERACTIVO 2 para seleccionar «Reloj». Tocar la tecla INTERACTIVO 3. Tocar la tecla INTERACTIVO 3. Tocar la tecla INTERACTIVO 3. Tocar la tecla INTERACTIVO 3. Tocar la tecla INTERACTIVO 3. Tocar la tecla INTERACTIVO 3. Tocar la tecla INTERACTIVO 3. Tocar la tecla INTERACTIVO 3. Tocar la tecla INTERACTIVO 3. Tocar la tecla INTERACTIVO 3. Tocar la tecla INTERACTIVO 3. Tocar la tecla INTERACTIVO 3. Tocar la tecla INTERACTIVO 3. Toc | *      |

| 5.             | $\sim$        | 0          |            | Tocar la tecla INTERACTIVO 3: «<br>«Servicio de asistencia».                                           | el display visualizará el menú                                |  |  |  |  |  |
|----------------|---------------|------------|------------|----------------------------------------------------------------------------------------------------|---------------------------------------------------------------|--|--|--|--|--|
| 6.             | Ý             |            | و ت        | Tocar la tecla INTERACTIVO 1 o la tecla INTERACTIVO 2 para seleccionar «Restablecimiento por defecto». |                                                               |  |  |  |  |  |
| 7.             | ~             | 0          | )          | Tocar durante 3 s la tecla INTERA                                                                      | CTIVO 3: el display visualizará                               |  |  |  |  |  |
| 8.             | $\rightarrow$ | < •        | )          | Tocar la tecla INTERACTIVO 4 par                                                                       | a salir antes del procedimiento                               |  |  |  |  |  |
|                |               |            |            | (no se electuara el restablecimient                                                                    | 0).                                                           |  |  |  |  |  |
| 10             | PAR/          | AMETRO     | OS DE (    | CONFIGURACION                                                                                          |                                                               |  |  |  |  |  |
|                | N.<br>1       | PAR.<br>PO | DEF.       | ENTRADAS ANALOGICAS<br>tipo de sonda                                                                   | MIN MAX.<br>0 = J 1 = K                                       |  |  |  |  |  |
|                | 2             | P1         | 0          | unidad de medida                                                                                       | $2 = Pt \ 100 \ 2 \ hilos$ $0 = °C \qquad 1 = °F$             |  |  |  |  |  |
|                | 3             | P2         | 0          | lógica de funcionamiento                                                                               | 0 = regulación<br>independiente de la                         |  |  |  |  |  |
|                |               |            |            |                                                                                                    | potencia de cielo raso y                                      |  |  |  |  |  |
|                |               |            |            |                                                                                                    | suela<br>1 = regulación                                       |  |  |  |  |  |
|                |               |            |            |                                                                                                    | independiente de la<br>temperatura de cielo                   |  |  |  |  |  |
|                | 4             | P3         | 1          | tipo de inyección de vapor                                                                             | raso y suela<br>0 = desactivada                               |  |  |  |  |  |
| $\sim$         |               |            |            |                                                                                                    | 1 = manual y automática<br>(con t8 t9 y t10) si               |  |  |  |  |  |
| Q,             |               |            |            |                                                                                                    | generador on                                                  |  |  |  |  |  |
|                |               |            |            |                                                                                                    | (con t8, t9 y t10), con                                       |  |  |  |  |  |
|                |               |            |            |                                                                                                    | entrada digital activa y<br>si generador on                   |  |  |  |  |  |
|                |               |            |            |                                                                                                    | 3 = manual y automática<br>(con t8, t9 y t10),                |  |  |  |  |  |
|                |               |            |            |                                                                                                    | termorregulada (con t1,<br>t2 y t3) y si generador            |  |  |  |  |  |
|                | 5             | CA1        | 0          | offset sonda cámara                                                                                    | on<br>-25 25 °C/°F                                            |  |  |  |  |  |
|                | -             |            |            |                                                                                                    | si P2 = 1, offset sonda cielo<br>raso                         |  |  |  |  |  |
|                | 6             | CA2        | 0          | offset sonda suela                                                                                     | -25 25 °C/°F                                                  |  |  |  |  |  |
|                | 7<br>N.       | PAR.       | DEF.       | REGULACIÓN                                                                                             | -25 25 °C/*F<br>MÍN MÁX.                                      |  |  |  |  |  |
|                | 8             | r0         | 5          | diferencial setpoint cámara                                                                            | 1 99 °C/°F<br>si P2 = 1, diferencial setpoint                 |  |  |  |  |  |
|                |               |            |            |                                                                                                    | cielo raso y setpoint suela<br>influyente si r10 = 0          |  |  |  |  |  |
|                | 9             | r1         | 0          | mínimo setpoint cámara                                                                                 | 0 °C/°F r2<br>si P2 = 1, mínimo setpoint                      |  |  |  |  |  |
|                | 10            | r2         | 300        | máximo setopint cámara                                                                                 | cielo raso                                                    |  |  |  |  |  |
|                | 10            | ١Z         | 300        | axino serpoint callidia                                                                                | si P2 = 1, máximo setpoint                                    |  |  |  |  |  |
|                | 11            | r3         | 130        | setpoint cámara al configurar una                                                                      | r1 r2                                                         |  |  |  |  |  |
|                | 12            | r4         | 0          | fase<br>mínimo setpoint suela                                                                          | si P2 = 1, setpoint cielo raso<br>0 °C/°F r5                  |  |  |  |  |  |
|                | 13<br>14      | r5<br>r6   | 300<br>130 | máximo setpoint suela<br>setpoint suela al configurar una                                              | r4 999 °C/°F<br>r4 r5                                         |  |  |  |  |  |
|                | 15            | r7         | 0          | fase<br>vínculo entre potencias de cielo                                                               |                                                               |  |  |  |  |  |
| - 1            |               | .,         | Ū          | raso y suela                                                                                           | 1 = la modificación de una                                    |  |  |  |  |  |
| •              |               |            |            |                                                                                                    | adaptación automática                                         |  |  |  |  |  |
|                |               |            |            |                                                                                                    | que la suma de las dos                                        |  |  |  |  |  |
|                | 16            | r8         | 80         | tiempo de ciclo para resistencias                                                                      | sea siempre 100<br>1 999 s                                    |  |  |  |  |  |
|                |               |            |            | de cielo raso y resistencias de suela on                                                               | si P2 = 1, tiempo de ciclo<br>para resistencias de cielo raso |  |  |  |  |  |
|                |               |            |            |                                                                                                    | y resistencias de suela on en<br>energy saving                |  |  |  |  |  |
|                |               |            |            |                                                                                                    | si P2 = 1 y r10 > 0, tiempo de ciclo PI                       |  |  |  |  |  |
|                | 17            | r9         | 10         | tiempo mínimo resistencias de<br>cielo raso y resistencias suela on                                    | 1 240 s<br>se recomienda > 10 s                               |  |  |  |  |  |
|                | 18            | r10        | 50         | y off<br>banda proporcional                                                                            | 0 99 °C/°F                                                    |  |  |  |  |  |
|                |               |            |            |                                                                                                    | 0 = control on-off<br>influyente sólo si P2 = 1               |  |  |  |  |  |
|                | 19            | r11        | 80         | tiempo acción integral                                                                                 | 0 999 s<br>0 = control P                                      |  |  |  |  |  |
|                | N             | DAD        | DEE        | A HISTES GENEDALES                                                                                     | influyente sólo si P2 = 1<br>$MIN_{act} MAX_{act}$            |  |  |  |  |  |
|                | 20            | c0         | 15         | tiempo zumbador on desde el                                                                            | -1 120 s                                                      |  |  |  |  |  |
|                | 21            | c1         | 0          | activa zumbador durante 1 s. al                                                                        | -1 = hasta el silenciamiento<br>0 = no $1 = sí$               |  |  |  |  |  |
|                | 22            | c2         | 60         | tinal de la fase de cocción<br>tiempo de inactividad del teclado                                       | 0 240 min                                                     |  |  |  |  |  |
|                |               |            |            | por apagado dispositivo desde la activación del encendido                                              | 0 = desactivado                                               |  |  |  |  |  |
|                | 23            | c3         | 10         | programado semanal<br>umbral alta temperatura cámara                                                   | 0 99 °C/°F                                                    |  |  |  |  |  |
|                |               |            |            | por display bloqueado (relativo a setpoint cámara)                                                     | setpoint cámara + c3<br>0 = desactivado                       |  |  |  |  |  |
|                | 24            | c4         | 10         | umbral baja temperatura cámara<br>por display bloqueado (relativo a                                    | 0 99 °C/°F<br>setpoint cámara - c4                            |  |  |  |  |  |
|                | 25            | <u>ر ۳</u> | 1          | setpoint cámara)                                                                                       | $0 = \text{desactivado}$ $0 = \text{no} \qquad 1 + \text{of}$ |  |  |  |  |  |
|                | 20            | - 1        |            | semanal                                                                                                |                                                               |  |  |  |  |  |
| Ö <sub>0</sub> | 26            | 60         | U          | power-on                                                                                               | r = 10 $r = siinfluyente sólo si P2 = 0$                      |  |  |  |  |  |
|                | 27            | c7         | 150        | umbral temperatura cámara por<br>final sobrecalentamiento                                              | u 999 °C/°F<br>0 = cuando se alcanza el                       |  |  |  |  |  |
|                |               |            |            |                                                                                                    | setpoint de trabajo<br>influyente sólo si P2 = 0              |  |  |  |  |  |
|                | 28            | c8         | 60         | duración máxima energy saving                                                                          | 0 240 min<br>0 = hasta la desactivación                       |  |  |  |  |  |
|                |               |            |            |                                                                                                    | de forma manual<br>no influyente si activa desde              |  |  |  |  |  |
|                | 29            | 69         | 50         | reducción en porcentaie de los                                                                         | la entrada digital                                            |  |  |  |  |  |
|                |               |            |            | tiempos de resistencias de cielo<br>raso y resistencias de suela on                                    | influyente sólo si P2 = 0                                     |  |  |  |  |  |
|                | 20            | o10        | 10         | en energy saving                                                                                       | 1 120 0                                                       |  |  |  |  |  |
|                | 31            | c10        | 0          | ajustes utilizados el final del ciclo                                                                  | 0 = ajustes de la fase 1                                      |  |  |  |  |  |
|                | 32            | c12        | 0          | desactivación de la energy saving                                                                      | i = unimas ajustes<br>0 = si $1 = no$                         |  |  |  |  |  |
|                | N.            | PAR.       | DEF.       | cuando apagas el dispositivo<br>INYECCIÓN VAPOR                                                        | MÍN MÁX.                                                      |  |  |  |  |  |
|                | 33<br>34      | t1<br>t2   | 100<br>_5  | setpoint vapor<br>diferencial setpoint vapor                                                           | 0 500 °C/°F<br>1 99 °C/°F                                     |  |  |  |  |  |
|                | 35            | t3         | 50         | umbral temperatura vapor por<br>inhibición invección (relativo a                                       | 0 999 °C/°F<br>setpoint vapor - t3                            |  |  |  |  |  |
| -              |               |            |            | setpoint vapor)                                                                                        | inyección disponible cuando<br>se alcanza el setnoint vanor   |  |  |  |  |  |
| 3              | 36            | t4         | 1          | activa ciclos automáticos                                                                              | 0 = no $1 = si$                                               |  |  |  |  |  |
|                | 27            | +5         | 1          | marcha ciclo de cocción                                                                                | 0 = pc 1 = -(                                                 |  |  |  |  |  |
|                | 31            | ίb         | 1<br>      | inyección vapor al final del ciclo                                                                     | 0 = 110 1 = SI                                                |  |  |  |  |  |
|                | 38            | t6         | 0          | de cocción<br>generador de vapor on tras                                                               | 0 = no 1 = sí                                                 |  |  |  |  |  |
|                |               |            | l          | power-on                                                                                               |                                                               |  |  |  |  |  |

| play visualizará el menú                                                                                                   | 39                   | t7                   | 2            | tiempo disponible con ajuste                                                                                                    | 0 = tiempo inyección on                                                                                                    |
|----------------------------------------------------------------------------------------------------|----------------------|----------------------|--------------|----------------------------------------------------------------------------------------------------|----------------------------------------------------------------------------------------------------|
| ecla INTERACTIVO 2 para                                                                                                    |                      |                      |              | inyección vapor                                                                                                    | tiempo inyección off                                                                                                    |
| efecto».<br>O 3: el display visualizará                                                                                    |                      |                      |              |                                                                                                    | 2 = tiempo inyección on,<br>tiempo inyección off y                                                                            |
|                                                                                                    |                      |                      |              |                                                                                                    | número ciclos                                                                                                    |
| ir antes del procedimiento                                                                                                 |                      |                      |              |                                                                                                    | automáticos<br>3 = tiempo inyección on y                                                                                      |
|                                                                                                    |                      |                      |              |                                                                                                    | número ciclos                                                                                                    |
|                                                                                                    | 40                   | t8                   | 2            | por defecto tiempo inyección                                                                                                    | 1 99 s                                                                                                    |
| MÁX.                                                                                                    | 41                   | +0                   | 10           | vapor on con ajuste rápido                                                                                                    | 1 000 -                                                                                                    |
| Pt 100 2 hilos                                                                                                    | 41                   | 19                   | 10           | vapor off con ajuste rápido                                                                                                    | si t7 = 1 o 2, tiempo                                                                                                    |
| °C 1 = °F                                                                                                    | 12                   | +10                  | 3            | por defecto púmero ciclos                                                                                                    | inyección off                                                                                                    |
| independiente de la                                                                                                    | 42                   |                      | 5            | automáticos inyección vapor                                                                                                    | -1 = hasta el apagado del                                                                                                    |
| potencia de cielo raso y                                                                                                   |                      |                      |              |                                                                                                    | generador<br>si t7 = 0 o 1, número ciclos                                                                                     |
| regulación                                                                                                    |                      |                      |              |                                                                                                    | automáticos                                                                                                    |
| independiente de la<br>temperatura de cielo                                                                                | N.                   | PAR.                 | DEF.         | ALARMAS<br>diferencial final alarmas                                                                                                    | MÍN MÁX.                                                                                                    |
| raso y suela                                                                                                    |                      |                      | -            | temperatura                                                                                                    |                                                                                                    |
| desactivada<br>manual y automática                                                                                         | 44                   | A1<br>A2             | 0            | umbral alarma alta temperatura<br>retraso alarma alta temperatura                                                                                                    | 0 500 °C/°F<br>0 240 min                                                                                                    |
| (con t8, t9 y t10) si                                                                                                    |                      |                      | -            | y postmodificación setpoint                                                                                                    |                                                                                                    |
| generador on<br>manual y automática                                                                                        | 46                   | A3                   | 0            | tipo de alarma alta temperatura                                                                                                    | 0 = desactivada<br>1 = absoluta                                                                                               |
| (con t8, t9 y t10), con                                                                                                    |                      |                      |              |                                                                                                    | 2 = relativa a setpoint                                                                                                    |
| si generador on                                                                                                    | 4/                   | A4                   | 70           | umbral alarma alta temperatura<br>de uso dispositivo                                                                                                    | 0 88 °C/175 °F<br>0 = desactivado                                                                                             |
| manual y automática                                                                                                    | 48                   | A5                   | 240          | duración power failure por                                                                                                    | 0 240 min                                                                                                    |
| termorregulada (con t1,                                                                                                    | <br>N.               | PAR.                 | DEF.         | ENTRADAS DIGITALES                                                                                                    | 0 = desactivado<br>MÍN MÁX.                                                                                                   |
| t2 y t3) y si generador<br>on                                                                                              | 49                   | iO                   | 0            | activación entrada multifunción 1                                                                                                    | 0 = con contacto cerrado                                                                                                    |
| 25 °C/°F                                                                                                    | 50                   | i1                   | 4            | función entrada multifunción 1                                                                                                    | 1 = con contacto abierto<br>0 = desactivado                                                                                   |
| 2 = 1, offset sonda cielo                                                                                                  |                      |                      |              | (opción 6 influyente sólo si                                                                                                    | 1 = campana aspiración on                                                                                                    |
| 25 °C/°F                                                                                                    |                      |                      |              | P3 = 2)                                                                                                    | (alarma puerta abierta)<br>2 = inyección vapor off,                                                                           |
| 25 °C/°F                                                                                                    |                      |                      |              |                                                                                                    | resistencias cielo raso y                                                                                                    |
| 99 °C/°F                                                                                                    |                      |                      |              |                                                                                                    | campanas aspiración on                                                                                                    |
| 2 = 1, diferencial setpoint<br>o raso v setpoint suela                                                                     |                      |                      |              |                                                                                                    | (alarma puerta abierta)                                                                                                    |
| iyente si r10 = 0                                                                                                    |                      |                      |              |                                                                                                    | dispositivo                                                                                                    |
| C/°Fr2<br>22 = 1, mínimo setpoint                                                                                          |                      |                      |              |                                                                                                    | 4 = generador vapor off,<br>resistencias cielo raso v                                                                         |
| o raso                                                                                                    |                      |                      |              |                                                                                                    | resistencias suela off                                                                                                    |
| . 999 °C/°F<br>2 = 1, máximo setpoint                                                                                      |                      |                      |              |                                                                                                    | (alarma protección<br>térmica)                                                                                                |
| o raso                                                                                                    |                      |                      |              |                                                                                                    | 5 = activación/desactivación                                                                                                  |
| 2 = 1, setpoint cielo raso                                                                                                 |                      |                      |              |                                                                                                    | 6 = consentimiento                                                                                                    |
| C/°F r5                                                                                                    |                      |                      |              |                                                                                                    | inyección vapor                                                                                                    |
| . r5                                                                                                    | 51                   | i2                   | 0            | retraso alarma puerta abierta y                                                                                                    | 0 120 s                                                                                                    |
| desactivado                                                                                                    |                      |                      |              | alarma protección térmica desde<br>entrada multifunción 1                                                                                                    |                                                                                                    |
| la modificación de una                                                                                                    | 52                   | i3                   | 0            | activación entrada multifunción 2                                                                                                    | 0 = con contacto cerrado                                                                                                    |
| potencia provoca una<br>adaptación automática                                                                              | 53                   | i4                   | 6            | función entrada multifunción 2                                                                                                    | 0 = desactivado                                                                                                    |
| de la otra de manera                                                                                                    |                      |                      |              | (opción 6 influyente sólo si                                                                                                    | 1 = campana aspiración on                                                                                                    |
| que la suma de las dos<br>sea siempre 100                                                                                  |                      |                      |              | P3 = 2)                                                                                                    | 2 = inyección vapor off,                                                                                                    |
| 999 s                                                                                                    |                      |                      |              |                                                                                                    | resistencias cielo raso y<br>resistencias suela off                                                                           |
| a resistencias de cielo raso                                                                                               |                      |                      |              |                                                                                                    | campanas aspiración on                                                                                                    |
| esistencias de suela on en                                                                                                 |                      |                      |              |                                                                                                    | (alarma puerta abierta)                                                                                                    |
| 2 = 1  y r10 > 0, tiempo                                                                                                   |                      |                      |              |                                                                                                    | dispositivo                                                                                                    |
| iclo PI<br>240 s                                                                                                    |                      |                      |              |                                                                                                    | <ul> <li>4 = generador vapor off,</li> <li>resistencias cielo raso y</li> </ul>                                               |
| ecomienda > 10 s                                                                                                    |                      |                      |              |                                                                                                    | resistencias suela off                                                                                                    |
| 99 °C/°F                                                                                                    |                      |                      |              |                                                                                                    | térmica)                                                                                                    |
| control on-off                                                                                                    |                      |                      |              |                                                                                                    | 5 = activación/desactivación<br>energy saving                                                                                 |
| 999 s                                                                                                    |                      |                      |              |                                                                                                    | 6 = consentimiento                                                                                                    |
| control P                                                                                                    |                      |                      |              |                                                                                                    | inyección vapor<br>7 = inyección vapor                                                                                        |
| MÁX.                                                                                                    | 54                   | i5                   | 0            | retraso alarma puerta abierta y                                                                                                    | 0 120 s                                                                                                    |
| . 120 s<br>basta el silenciamiento                                                                                         |                      |                      |              | alarma protección termica desde<br>entrada multifunción 2                                                                                                    |                                                                                                    |
| no $1 = si$                                                                                                    | <br>N.               | PAR.                 | DEF.         | SALIDAS DIGITALES                                                                                                    | MÍN MÁX.                                                                                                    |
| 240 min                                                                                                    | 55                   | uO                   | 0            | apertura respiradero                                                                                                    | 0 = con contacto cerrado<br>1 = con contacto abierto                                                                          |
| desactivado                                                                                                    | 56                   | u1                   | 10           | tiempo respiradero abierto desde                                                                                                    | 0 600 s                                                                                                    |
|                                                                                                    |                      |                      |              | milar cicio de coccion                                                                                                    | mediante tecla                                                                                                    |
| 99 °C/°F                                                                                                    | 57                   | u2                   | 10           | tiempo campana aspiración on                                                                                                    | 0 999 s                                                                                                    |
| ooint cámara + c3<br>desactivado                                                                                           |                      |                      |              |                                                                                                    | llave                                                                                                    |
| 99 °C/°F                                                                                                    |                      |                      |              | opeopdide luz cómero quendo                                                                                                    | (1 - s) $(1 - no)$                                                                                                    |
|                                                                                                    | 58                   | u3                   | 0            | enciendes el dispositivo                                                                                                    |                                                                                                    |
| ooint cámara - c4<br>• desactivado                                                                                         | 58<br>59             | u3<br>u4             | 0            | enciendes el dispositivo<br>apagado luz cámara cuando                                                                                                    | 0 = si $1 = no$                                                                                                    |
| point cámara - c4<br>e desactivado<br>e no 1 = sí                                                                          | 58<br>59             | u3<br>u4             | 0            | encienduo luz camara cuando<br>enciendes el dispositivo<br>apagado luz cámara cuando<br>apagas el dispositivo<br>umbral temperatura de uso poro                                                                            | 0 = si $1 = no0 = si$ $1 = no20 - 65 °C/65 - 150 °E$                                                                          |
| point cámara - c4<br>a desactivado<br>no 1 = sí<br>no 1 = sí                                                               | 58<br>59<br>60       | u3<br>u4<br>u6       | 0<br>0<br>60 | enciendado laz canara cuando<br>enciendes el dispositivo<br>apagas el dispositivo<br>umbral temperatura de uso para<br>ventiladores compartimento                                                                          | 0 = si $1 = no2065 °C/65150 °FVentiladores siempre on con$                                                                    |
| point cámara - c4<br>desactivado<br>no 1 = sí<br>pone sólo si P2 = 0<br>pone sólo si P2 = 0                                | 58<br>59<br>60       | u3<br>u4<br>u6       | 0<br>0<br>60 | enciendido lid2 cantaria cuando<br>enciendes el dispositivo<br>apagado luz cámara cuando<br>apagas el dispositivo<br>umbral temperatura de uso para<br>ventiladores compartimento<br>técnico on con dispositivo<br>apagado | 0 = si 1 = no<br>20 65 °C/65 150 °F<br>Ventiladores siempre on con<br>dispositivo encendido y en<br>alarma sensor dispositivo |
| voint cámara - c4<br>desactivado<br>no 1 = sí<br>no 1 = sí<br>uyente sólo si P2 = 0<br>999 °C/°F<br>i cuando se alcanza el | 58<br>59<br>60<br>61 | u3<br>u4<br>u6<br>u7 | 0<br>0<br>60 | enciendado laz cantara cuando<br>enciendes el dispositivo<br>apagas el dispositivo<br>umbral temperatura de uso para<br>ventiladores compartimento<br>técnico on con dispositivo<br>apagado<br>diferencial de u6           | 0 = si $1 = no2065 °C/65150 °FVentiladores siempre on condispositivo encendido y enalarma sensor dispositivo199 °C/°F$        |

| 8.  |                       | Tocar la tecla INTERACTIVO 1 o la tecla INTERACTIVO 2 en los<br>siguientes 15 s para ajustar el valor. |
|-----|-----------------------|----------------------------------------------------------------------------------------------------|
| 9.  | <ul> <li>✓</li> </ul> | Tocar la tecla INTERACTIVO 3 (o no tocar nada durante 15 s).                                           |
| 10. | f                     | Tocar la tecla INTERACTIVO 1 o la tecla INTERACTIVO 2 para seleccionar «Día».                          |
| 11. | ~ •                   | Tocar la tecla INTERACTIVO 3: el display visualizará el día en<br>amarillo.                            |
| 12. |                       | Tocar la tecla INTERACTIVO 1 o la tecla INTERACTIVO 2 en los siguientes 15 s para ajustar el valor.    |
| 13. | ✓ □                   | Tocar la tecla INTERACTIVO 3 (o no tocar nada durante 15 s).                                           |
| 14. | $\times$ $\circ$      | Tocar la tecla INTERACTIVO 4 para salir del procedimiento (o no tocar nada durante 60 s).              |

## 9.3 Restablecimiento de los ajustes de fábrica (por defecto)

| ж.                        | ATENCIÓN   |      |      | ATENCIÓN |         |    |         |      |            |       |    |          |  |  |  |  |  |
|---------------------------|------------|------|------|----------|---------|----|---------|------|------------|-------|----|----------|--|--|--|--|--|
| $\mathbf{O}_{\mathbf{a}}$ | Asegurarse | de   | que  | los      | ajustes | de | fábrica | sean | adecuados; | véase | el | capítulo |  |  |  |  |  |
| - <b>T</b>                | PARÁMETRO  | )S D | E CO | NFIG     | URACIÓI | V. |         |      |            |       |    |          |  |  |  |  |  |

## Asegurarse de que el dispositivo esté apagado.

| 1  | ₹ ि                   | Tocar la tecla INTERACTIVO 4: el display visualizará el menú |
|----|-----------------------|--------------------------------------------------------------|
| 1. |                       | «Configuración».                                             |
| 2  |                       | Tocar la tecla INTERACTIVO 1 o la tecla INTERACTIVO 2 para   |
| Ζ. |                       | seleccionar «Servicio de asistencia».                        |
|    | <ul> <li>✓</li> </ul> | Tocar la tecla INTERACTIVO 3: el display visualizará         |
| 5. |                       | «Contraseña» en amarillo.                                    |
|    |                       | Tocar la tecla INTERACTIVO 1 o la tecla INTERACTIVO 2 en los |
| 4. |                       | siguientes 15 s para ajustar «149».                          |
|    |                       |                                                              |

| 62 | u8  | 0 | activa intermitencia luz cámara<br>durante 10 s. al final del ciclo de<br>cocción | 0 = no 1 = sí                                                                                                    |
|----|-----|---|-----------------------------------------------------------------------------------|----------------------------------------------------------------------------------------------------|
| 63 | u1c | 4 | configuración salida K1                                                           | 0 = desactivado<br>1 = resistencias cielo raso<br>2 = resistencias suela<br>3 = luz cámara<br>4 = generador vapor<br>5 = inyección vapor<br>6 = respiradero<br>7 = campana aspiración<br>8 = ventiladores<br>compartimento técnico<br>9 = on/stand-by<br>10= acústica                                                                                                    |
| 64 | u2c | 5 | configuración salida K2                                                           | 0       = desactivado         1       = resistencias cielo raso         2       = resistencias suela         3       = luz cámara         4       = generador vapor         5       = inyección vapor         6       = respiradero         7       = campana aspiración         8       = ventiladores         compartimento técnico         9       = on/stand-by         10= acústica |

×

| EVCO S.  | p.A.     | EV8318 | Hoja d      | de instrucciones ver. 3.2   Código 10483        | 318S323   Pág. 4 de 4   PT 51/19                                                |                                   |                                |                                 | I                               |                                                                  |
|----------|----------|--------|-------------|-------------------------------------------------|---------------------------------------------------------------------------------|-----------------------------------|--------------------------------|---------------------------------|---------------------------------|------------------------------------------------------------------|
|          | 65       | u3c    | 6           | configuración salida K3                         | 0 = desactivado<br>1 = resistencias cielo raso<br>2 = resistencias suola        | Térmica cielo r<br>Térmica suela  | aso                            | manual                          | com                             | probar 10, 11, 13 e 14<br>probar 10, i1, i3 e i4                 |
|          |          |        |             |                                                 | 3 = luz cámara                                                                  | 12 DATOS                          | TÉCNICOS                       |                                 |                                 |                                                                  |
|          |          |        |             |                                                 | 4 = generador vapor                                                             | Constitute of other of            | ·                              | -tl                             |                                 |                                                                  |
|          |          |        |             |                                                 | 6 = respiradero                                                                 | Fabricación de                    | I dispositivo de col           | control:                        | dispositivo de c                | trónico incorporado.                                             |
|          |          |        |             |                                                 | 7 = campana aspiración                                                          | Contenedor:                       |                                |                                 | autoextinguible                 | negro.                                                           |
|          |          |        |             |                                                 | compartimento técnico                                                           | Categoría de r                    | esistencia al cal              | or y al fuego:                  | D.<br>76.4 x 148.4 x            | 77.0 mm (3 x 5 13/16 x 3 in)                                     |
|          |          |        |             |                                                 | 9 = on/stand-by                                                                 | Método de                         | montaje del                    | dispositivo de                  | de panel, con e                 | estribos de tornillo (se entregan                                |
|          | 66       | u4c    | 3           | configuración salida K4                         | 10= acústica<br>0 = desactivado                                                 | control:                          |                                |                                 | de serie).                      | \<br>\                                                           |
|          |          |        |             | g                                               | 1 = resistencias cielo raso                                                     | envoltura:                        | protección facil               | itado por la                    | IP65 (el frontal                | ).                                                               |
|          |          |        |             |                                                 | 2 = resistencias suela                                                          | Método de con                     | exión:                         |                                 |                                 | 1                                                                |
|          |          |        |             |                                                 | 4 = generador vapor                                                             | terminales de                     | conexiones de                  | conector Pico-I                 | Blade                           | conector Micro USB hembra.                                       |
|          |          |        |             |                                                 | 5 = inyección vapor                                                             | conductores ha                    | raibles para<br>asta 2,5 mm²   |                                 |                                 |                                                                  |
|          |          |        |             |                                                 | 6 = respiradero<br>7 = campana aspiración                                       | Longitudes má                     | iximas permitida               | is para los cable               | s de enlace:                    | •                                                                |
|          |          |        |             |                                                 | 8 = ventiladores                                                                | alimentación:                     | 10 m (32,8 ft)                 |                                 | entradas analóg                 | gicas: 10 m (32,8 ft)                                            |
|          |          |        |             |                                                 | compartimento técnico                                                           | Temperatura di                    | ales: 10 m (32,8<br>de empleo: | ft)                             | de 0 a 60 °C (d                 | s: 10 m (32,8 ft)<br>le 32 a 140 °F).                            |
|          |          |        |             |                                                 | 9 = on/stand-by<br>10= acústica                                                 | Temperatura d                     | le almacenamie                 | nto:                            | de -25 a 70 °C                  | (de -13 a 158 °F).                                               |
|          | 67       | u5c    | 1           | configuración salida K5                         | 0 = desactivado                                                                 | Humedad de e                      | mpleo:                         |                                 | del 10 al 90                    | % de humedad relativa sin                                        |
|          |          |        |             | -                                               | 1 = resistencias cielo raso                                                     | Situación do co                   | ontaminación de                | l dispositivo do                | condensación.                   |                                                                  |
|          |          |        |             |                                                 | 2 = resistencias suela<br>3 = luz cámara                                        | control:                          |                                | a dispositivo de                | 3.                              |                                                                  |
|          |          |        |             |                                                 | 4 = generador vapor                                                             | Conformidad:                      |                                |                                 |                                 | 1                                                                |
|          |          |        |             |                                                 | 5 = inyección vapor                                                             | RoHS 2011/65                      | 5/CE                           | WEEE 2012/19                    | VEU                             | reglamento REACH (CE)                                            |
|          |          |        |             |                                                 | 6 = respiradero<br>7 = campana aspiración                                       | EMC 2014/30/                      | UE                             |                                 | LVD 2014/35/U                   | III. 1907/2008                                                   |
|          |          |        |             |                                                 | 8 = ventiladores                                                                | Alimentación:                     |                                |                                 | 115 230 VA                      | C (+10 % -15 %), 50/60 Hz                                        |
|          |          |        |             |                                                 | compartimento técnico                                                           |                                   |                                |                                 | (±3 Hz), máx. i                 | in EV8318J9                                                      |
|          |          |        |             |                                                 | 9 = on/stand-by<br>10= acústica                                                 |                                   |                                |                                 | 24 VAC (+10 9<br>máx. in EV8318 | % -15 %), 50/60 Hz (±3 Hz),<br>3J4                               |
|          | 68       | u6c    | 2           | configuración salida K6                         | 0 = desactivado                                                                 | Método de con                     | nexión a tierra                | del dispositivo                 | ninguno.                        |                                                                  |
|          |          |        |             |                                                 | 1 = resistencias cielo raso                                                     | de control:                       |                                |                                 |                                 |                                                                  |
|          |          |        |             |                                                 | 2 = resistencias sueia<br>3 = luz cámara                                        | Tensión impuls                    | siva nominal:                  |                                 | 2,5 KV.                         |                                                                  |
|          |          |        |             |                                                 | 4 = generador vapor                                                             | Clase y estruct                   | tura del softwar               | e:                              | A.                              |                                                                  |
|          |          |        |             |                                                 | 5 = inyección vapor                                                             | Reloj:                            |                                |                                 | batería secunda                 | aria al litio incorporada.                                       |
|          |          |        |             |                                                 | 7 = campana aspiración                                                          | Deriva del relo                   | <u>j:</u>                      |                                 | ≤ 60 s/mes a 2                  | 25 °C (77 °F).                                                   |
|          |          |        |             |                                                 | 8 = ventiladores                                                                | alimentación:                     | la bateria dei re              | ioj a faita de la               | > 24 n a 25 °C                  | (// °F).                                                         |
|          |          |        |             |                                                 | compartimento técnico                                                           | Tiempo de car                     | ga de la batería               | del reloj:                      | 24 h (la baterí                 | a se carga con la alimentación                                   |
|          |          |        |             |                                                 | 10= acústica                                                                    |                                   |                                |                                 | del dispositivo)                |                                                                  |
|          | 69       | u7c    | 7           | configuración salida K7                         | 0 = desactivado                                                                 | Entradas analó                    | ógicas:                        |                                 | 2 para termopa<br>(sonda cámara | ires J/K o sondas Pt 100 2 hilos<br>u o sonda cielo raso v sonda |
|          |          |        |             |                                                 | 1 = resistencias cielo raso                                                     |                                   |                                |                                 | suela).                         | r o sonda ciclo raso y sonda                                     |
|          |          |        |             |                                                 | 2 = resistencias suela<br>3 = luz cámara                                        | Termopares                        | Campo de meo                   | dición:                         | de 0 a 700 °C (                 | (de 32 a 999 °F)                                                 |
|          |          |        |             |                                                 | 4 = generador vapor                                                             | J:                                | Resolución:                    | lición                          | 1 °C (1 °F).                    | (do 22 o 000 %E)                                                 |
|          |          |        |             |                                                 | 5 = inyección vapor                                                             | K:                                | Resolución:                    |                                 | 1 °C (1 °F).                    | (de 52 a 777 F)                                                  |
|          |          |        |             |                                                 | 7 = campana aspiración                                                          | Sondas Pt                         | Campo de meo                   | lición:                         | de 0 a 650 °C (                 | (de 32 a 999 °F)                                                 |
|          |          |        |             |                                                 | 8 = ventiladores                                                                | 100:                              | Resolución:                    |                                 | 1 °C (1 °F).                    |                                                                  |
|          |          |        |             |                                                 | compartimento técnico                                                           | Entradas digita<br>Contacto seco: | ales:                          | 1 de contacto<br>Tipo de contac | seco (multifunci                | on 2).<br>3.3 V. 1 mA                                            |
|          |          |        |             |                                                 | 10= acústica                                                                    |                                   |                                | Protección:                     |                                 | ninguna.                                                         |
|          | 70       | u8c    | 8           | configuración salida K8                         | 0 = desactivado                                                                 | Otras entradas                    | 5:                             | entrada config                  | jurable para ent                | rada analógica (sonda vapor) o                                   |
|          |          |        |             |                                                 | <ul> <li>1 = resistencias cielo raso</li> <li>2 = resistencias suela</li> </ul> | Salidas digitale                  | 25:                            | 8 de relé elec                  | tromecánico (rel                | é K1 K8).                                                        |
|          |          |        |             |                                                 | 3 = luz cámara                                                                  |                                   |                                | La corriente                    | máxima total                    | permitida en cargas es de                                        |
|          |          |        |             |                                                 | 4 = generador vapor                                                             | D. K. KA                          |                                | <u>15 A.</u>                    |                                 | 0.050.1/40                                                       |
|          |          |        |             |                                                 | 6 = respiradero                                                                 | Rele K1:<br>Relè K2 K7            |                                |                                 | SPST de 16 A                    | res. @ 250 VAC                                                   |
|          |          |        |             |                                                 | 7 = campana aspiración                                                          | Relé K8:                          |                                |                                 | SPDT de 8 A r                   | es. @ 250 VAC.                                                   |
|          |          |        |             |                                                 | 8 = ventiladores                                                                | Acciones de tip                   | oo 1 o de tipo 2:              |                                 | tipo 1.                         |                                                                  |
|          |          |        |             |                                                 | 9 = on/stand-by                                                                 | Características                   | s complement                   | arias de las                    | C.                              |                                                                  |
|          |          |        |             |                                                 | 10= acústica                                                                    | Visualizaciones                   | 3:                             |                                 | display gráfico                 | TFT de color de 2,8 pulgadas                                     |
|          | N.<br>71 | PAR.   | DEF.<br>247 | MODBUS<br>dirección MODBUS                      | MIN MAX.<br>1 247                                                               | Zumbador de a                     | alarma:                        |                                 | incorporado.                    |                                                                  |
| Id       | 72       | Lb     | 3           | baud rate MODBUS                                | 0 = 2.400 baud                                                                  | Sensores incor                    | porados:                       |                                 | 1 (temperatur                   | a de empleo).                                                    |
|          |          |        |             |                                                 | 1 = 4.800 baud                                                                  | 1 puerto TTL                      | MODBUS slave                   | 1 puerto                        | INTRABUS                        | 1 puerto USB (introducción                                       |
|          |          |        |             |                                                 | 2 = 9.600 baud<br>3 = 19.200 baud                                               | para llave de                     | programación o                 | master/slave                    | (gestión                        | recetas).                                                        |
|          | N.       | PAR.   | DEF.        | GESTIÓN CENTRALIZADA                            | MÍN MÁX.                                                                        | BMS                               |                                | centralizada de                 | e las placas de                 |                                                                  |
|          | 73       | MS1    | 1           | dirección INTRABUS                              | 1 6                                                                             |                                   |                                |                                 |                                 | I                                                                |
|          | 74       | MS2    | 0           | activa gestión centralizada de las              | 1 = dispositivo master<br>0 = no 1 = si                                         |                                   |                                |                                 |                                 |                                                                  |
|          | *        |        |             | placas de cocción                               |                                                                                 |                                   |                                |                                 |                                 |                                                                  |
|          | 75       | MS3    | 0           | activa gestión centralizada de las              | 0 = no 1 = sì                                                                   |                                   |                                |                                 |                                 |                                                                  |
|          | 74       | MC 4   | 20          | placas de cocción en el power-on                | 10 240 5                                                                        |                                   |                                |                                 |                                 |                                                                  |
|          | ,,,      | 11/134 | 30          | comunicación con master par                     | 10 240 3                                                                        |                                   |                                |                                 |                                 |                                                                  |
|          |          |        |             | regulación independiente                        |                                                                                 |                                   |                                |                                 |                                 |                                                                  |
|          | 77       | MS5    | 30          | intervalo recálculo distribución                | 5 999 s                                                                         |                                   |                                |                                 |                                 |                                                                  |
|          | 78       | MS6    | 1           | numero de dispositivos en la red                | 1 6                                                                             |                                   |                                |                                 |                                 |                                                                  |
|          | 79       | MS7    | 1           | diferencia entre numero de slave                | 1 5                                                                             |                                   |                                |                                 |                                 |                                                                  |
|          |          |        |             | en la red y numero de slave que                 | si el numero de slave que                                                       |                                   |                                |                                 |                                 |                                                                  |
| <b>.</b> |          |        |             | master (carichi master off)                     | asigna a los slave que no                                                       |                                   |                                |                                 |                                 |                                                                  |
| <b>T</b> |          |        |             |                                                 | comunican una potencia                                                          |                                   |                                |                                 |                                 |                                                                  |
|          | 00       | Dett   | 000         | notoncia disperible - 1                         | equivalente a la suya                                                           |                                   |                                |                                 |                                 |                                                                  |
|          | 80       | POW    | 333         | eléctrica disponible en la red                  | U 333 KW                                                                        |                                   |                                |                                 |                                 |                                                                  |
|          | 81       | Pt     | 0           | potencia absorbida por el cielo                 | 0 9999 W x 10                                                                   |                                   |                                |                                 |                                 |                                                                  |
|          | 00       |        |             | notonolo -bbi la di di                          | por su placa                                                                    |                                   |                                |                                 |                                 |                                                                  |
|          | 82       |        | 0           | potencia absorbida por la suela                 | o 9999 W X 10<br>por su placa                                                   |                                   |                                |                                 |                                 |                                                                  |
|          | 83       | Ph     | 0           | potencia absorbida por la                       | 0 9999 W x 10                                                                   |                                   |                                |                                 |                                 |                                                                  |
|          |          |        |             | campana de aspiración                           | por todas las placas                                                            |                                   |                                |                                 |                                 |                                                                  |
|          | 84       | Рр     | 0           | potencia absorbida por el<br>generador de vapor | U 9999 W x 10<br>por su placa o por todas las                                   |                                   |                                |                                 |                                 |                                                                  |
|          |          |        |             | - ··· · · · · · · · · · · · · · · · · ·         | placas                                                                          |                                   |                                |                                 |                                 |                                                                  |
|          | 85       | Pbt    | 0           | tipo de generador de vapor                      | 0 = por su placa                                                                |                                   |                                |                                 |                                 |                                                                  |
|          | 86       | Pbl    | 0           | potencia absorbida por la luz de                | 0 9999 W x 10                                                                   |                                   |                                |                                 |                                 |                                                                  |
|          |          |        |             | la cámara                                       | por su placa                                                                    | 1                                 |                                |                                 |                                 |                                                                  |

## 11 ALARMAS

| ETIQUETA               | RESTABLECIMIENTO | SOLUCIONES                                                                                         |
|------------------------|------------------|----------------------------------------------------------------------------------------------------|
| Sonda cámara           | automático       | - comprobar P0                                                                                     |
| Sonda cielo raso       | automático       | <ul> <li>comprobar la integridad de la<br/>sonda</li> </ul>                                        |
| Sonda suela            | automático       | <ul> <li>comprobar la conexión eléctrica</li> </ul>                                                |
| Sonda vapor            | automático       |                                                                                                    |
| Sonda tarjeta          | automático       | comprobar la temperatura de uso                                                                    |
| hora intermitente      | manual           | ajustar la hora y el día de la<br>semana                                                           |
| Alta temp. cámara      | automático       | comprobar A1 y A3                                                                                  |
| Alta temp. cielo raso  | automático       | comprobar A1 y A3                                                                                  |
| Alta temp. suela       | automático       | comprobar A1 y A3                                                                                  |
| Alta temp. controlador | automático       | comprobar A4                                                                                       |
| Puerta                 | automático       | comprobar i0, i1, i3 e i4                                                                          |
| Power failure          | manual           | <ul> <li>tocar una tecla</li> <li>comprobar A5</li> <li>comprobar la conexión eléctrica</li> </ul> |
| Térmica                | manual           | comprobar i0, i1, i3 e i4                                                                          |

ATENCIÓN

ATENCIÓN El dispositivo se tiene que eliminar según las normativas locales acerca de la recogida de equipos eléctricos y electrónicos.

Este documento y las soluciones que contiene son propiedad intelectual de EVCO y están protegidas por el Código de los derechos de Propiedad Industrial (CPI). EVCO prohíbe terminantemente la reproducción y divulgación, incluso parcial, de los contenidos si no se dispone de una autorización explícita de EVCO. El cliente (fabricante, instalador o usuario final) se asume todas las responsabilidades por lo que se refiere a la configuración del dispositivo. EVCO no se asume ninguna responsabilidad por lo que se refiere a los posibles errores que presente y se reserva el derecho de efectuar cualquier modificación en cualquier momento sin perjudicar las características esenciales de funcionalidad y seguridad.

EVCO S.p.A. Via Feltre 81, 32036 Sedico (BL) ITALIA teléfono 0437 8422 | fax 0437 83648 EveryControlGroup email info@evco.it | web www.evco.it